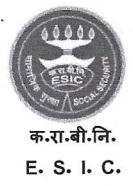

मुख्यालय. कर्मचारी राज्य बीमा निगम

(श्रम एवं रोजगार मंत्रालय, भारत सरकार) HEADQUARTERS OFFICE, EMPLOYEES' STATE INSURACNE CORPORATION (Ministry of Labour & Employment, Govt. of India)

No. P-11014/3/2022-Bft-II (Part-I)

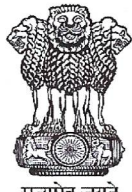

पंचदीप भवन. सी.आई.जी.. मार्ग. नई दिल्ली – 110002 PANCHDEEP BHAWAN C.I.G MARG, NEW DELHI - 110002 Phone: 1800-11-2526 Email: esic-hqrs@esic.nic.in Website: www.esic.nic.in/www.esic.in I

सत्यमेव जयते

#### Date: 06.12.2022

To,

All RDs/JDs/DDs(In-Charge) All Regional/Sub Regional Office **Employees State Insurance Corporation** 

#### particulars through Subject: Edit/update of Insured Persons Employer portal-regarding.

Sir,

I am directed to inform that an online module for updation/editing particulars of IP and their family members has been developed by ICT Branch, Hgrs. To provide detailed procedures/workflow to be adopted while updation/editing of IP particulars, the User Manual is attached herewith for kind information and wide publicity in your jurisdiction.

This issues with the approval of Insurance Commissioner.

Yours faithfully

(Sunil Yada **Dy. Director (Benefit)** 

**Copy to:-**Web content manager for uploading the same on ESIC website.

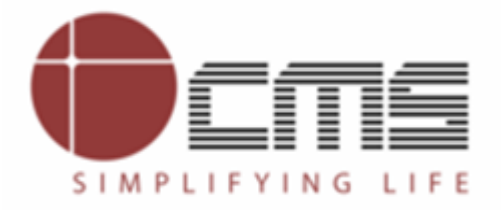

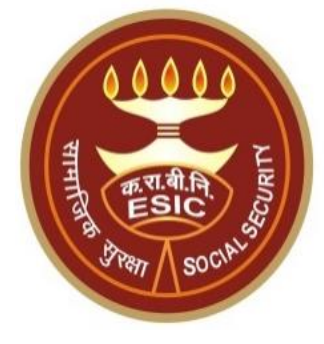

# **Edit IP Details**

#### **Overview**

This document is prepared in order to explain the workflow for edit/update of IP particulars through Employer portal. Once the employer updated the particulars of IP, an online request will be generated and forwarded to Branch Office for approval.

Employer will update following particulars of Insured Persons:--

- Dispensary details
- Personal Details
- Address Details
- Nominee Details
- Family Details
- Bank Details

#### **Overview**

- LDC/UDC at Branch Office can also raise a request for change/updation of particulars of Insured Person on the behalf of employer.
- Similarly, Benefit Branch Officer at RO/SRO can also raise a request for change/updation of particulars of Insured Person on the behalf of employer.

## **Employer Login**

Version 1.2 Last Revised On : 08-09-2022

### www.esic.in \_Homepage

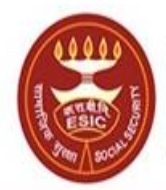

कर्मचारी राज्य बीमा निगम Employees' State Insurance Corporation

(Ministry of Labour and Employment, Government of India)

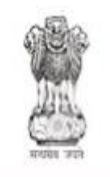

श्रम एवं रोजगार मंत्रालय Ministry of Labour and Employment भारत सरकार (Government of India)

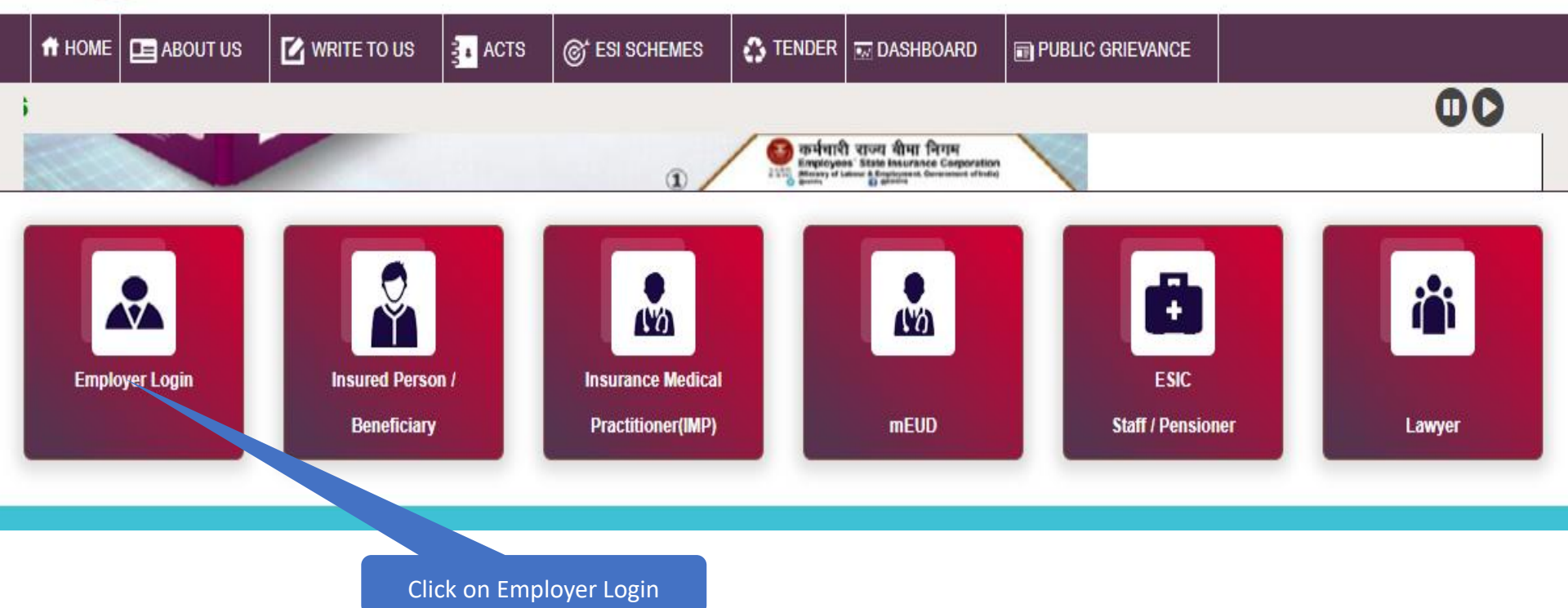

#### **Employer Login Page**

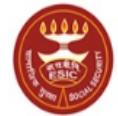

কর্দবাহী হাত্য জীমা নিাম Employees' State Insurance Corporation (Ministry of Labour and Employment, Government of India)

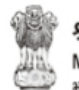

अम एवं रोजगार मंत्रालय Ministry of Labour & Employment भारत सरकार (Government of India)

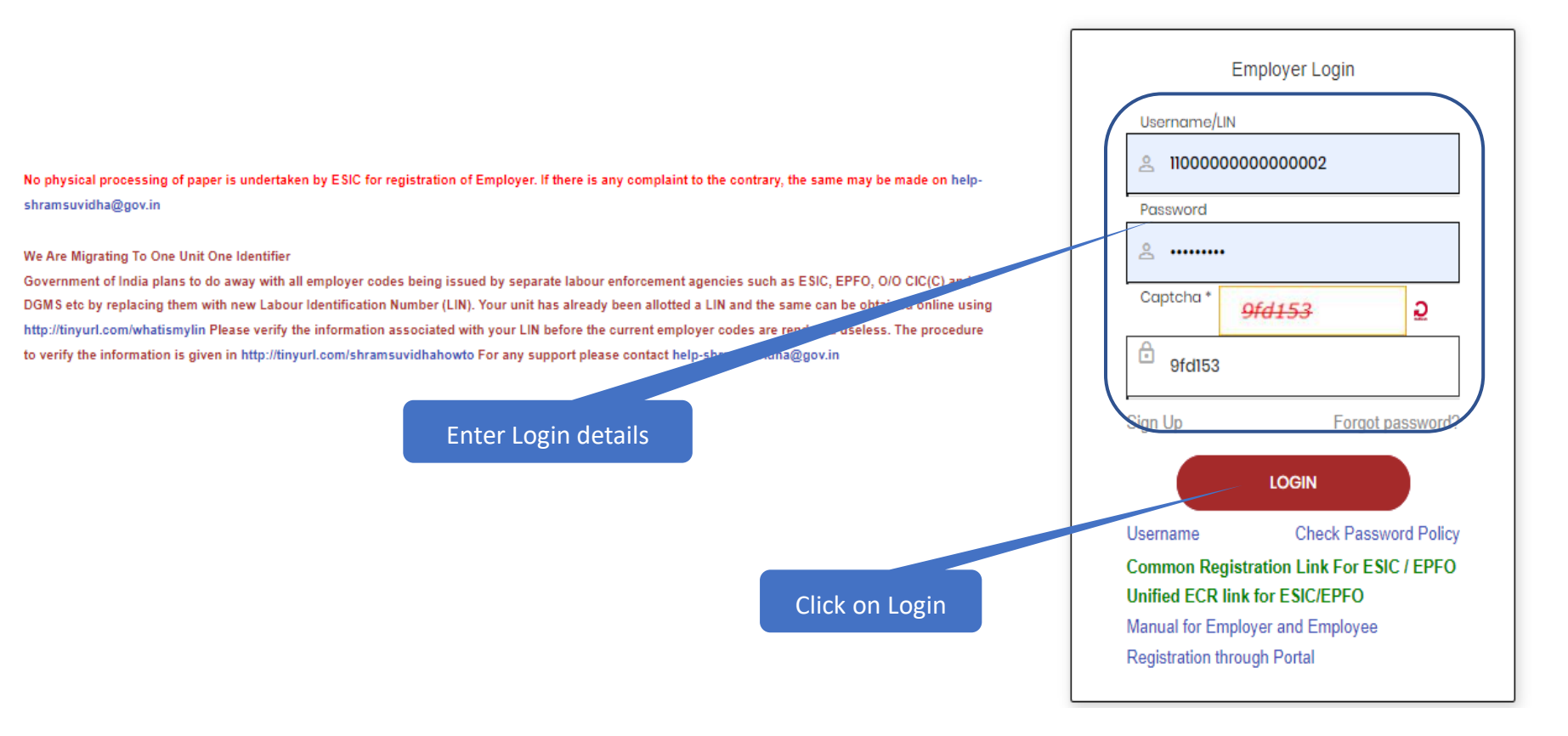

#### **Employer Homepage**

Employer Login: 11000000000000002 (LIN No. 3465723645)

#### Last Logged In Wednesday, September 07, 2022 at 4:43 PM

#### All the employers are requested to seed t

P

#### EMPLOYER

- <u>Update Employer Details</u>
- Create Subunit Registration
- User Manual for Mobile/Bank update
- Accident Report (Form 12)
- Accident Report Print / PDF Form
- Wage Contributory Record
- <u>Reply For Abstention Verification</u>
- View Subunit Details
- <u>Change Password</u>
- <u>Request for Reduce Rate of Contribution</u>

#### EMPLOYEE (INSURED PERSON)

- Enroll Employee with previously allotted ESI Number
- Register/Enroll New Employee
- Update Particulars of Insured Person
- Update Mobile Number of Insured Person
- Bulk Upload of Mobile Number
- Bulk Upload of Account Nu.
- Upload Bank Account related Doc \_\_\_\_\_ent of Insured Person
- Send Emails
- <u>e-Pehchan Card</u>
- List of Employees

#### MONTHLY CONTRIBUTION

- File Monthly Contributions
- Generate Challan
- Modify Challan
- <u>ViewContributionHistory</u>
- Omitted Wages Challan
- Contractor/Principal Employer Master
- IP Mapping with Contractor/Principal Employer
- Bulk IP Mapping with Contractor/Principal Employer
- View Contribution History(Contractor/Principal Employer Wise)
- Self Certification

Click here

#### **View Registered Employee details**

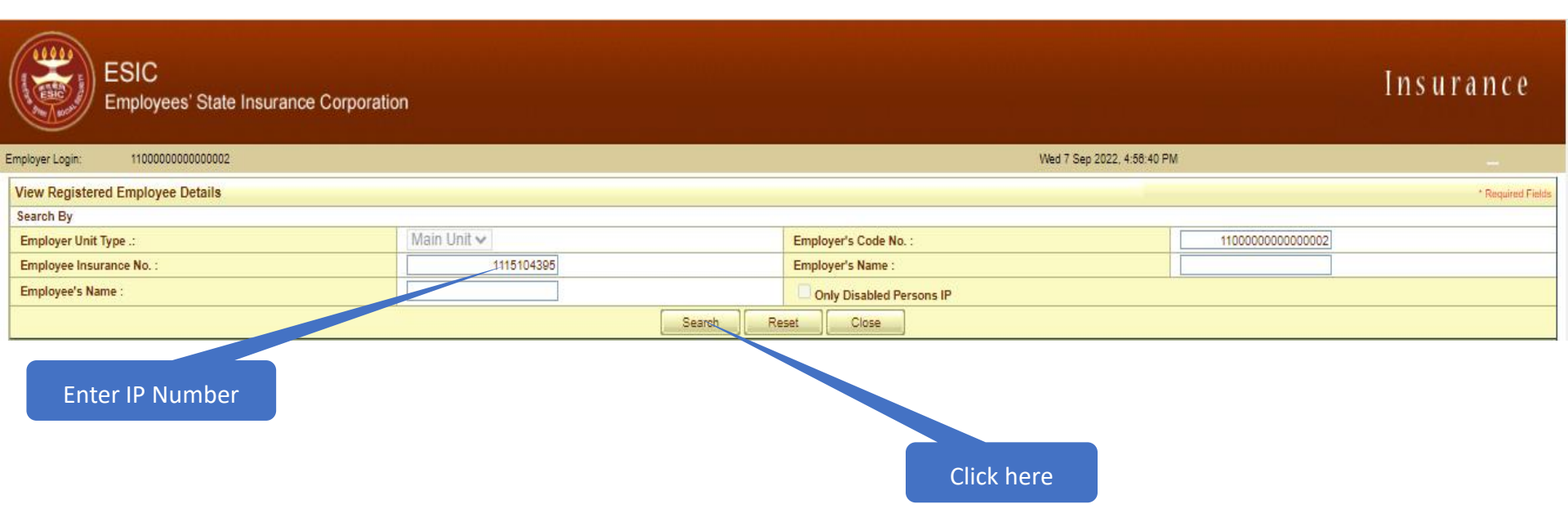

#### **View Registered Employee details**

| Employer Login: 11000000000002 Wed 7 Sep 2022, 4:58:40 PM |                                                        |                 |                     |                          |                           |  |                  |                   |  |
|-----------------------------------------------------------|--------------------------------------------------------|-----------------|---------------------|--------------------------|---------------------------|--|------------------|-------------------|--|
| View Regis                                                | tered Employee Details                                 |                 |                     |                          |                           |  |                  | * Required Fields |  |
| Search By                                                 |                                                        |                 |                     |                          |                           |  |                  |                   |  |
| Employer U                                                | nit Type .:                                            | Main Unit 🗸     | Main Unit 🗸         |                          | Employer's Code No. :     |  | 1100000000000002 |                   |  |
| Employee Ir                                               | nsurance No. :                                         | 1115104395      |                     | Employer's Name :        |                           |  |                  |                   |  |
| Employee's                                                | Name :                                                 |                 |                     | Only Disabled Persons IP |                           |  |                  |                   |  |
|                                                           | Search Reset Close                                     |                 |                     |                          |                           |  |                  |                   |  |
| Details of R                                              | egistered Employees                                    |                 |                     |                          |                           |  |                  |                   |  |
|                                                           |                                                        |                 |                     |                          |                           |  |                  |                   |  |
| Select                                                    | Employee's Insurance No.                               | Employee's Name | Employer's Code No. | Employer's Name          | Date of Registration      |  | Status Of IP     |                   |  |
|                                                           | 1115104395                                             | Goutham Reddy B | 110000000000002     | Delhi test company       | 25/08/2022 03:43:05 PM    |  | IP Alive         |                   |  |
| Prev                                                      | 1 Next                                                 |                 |                     |                          | Total Number of Records:1 |  |                  |                   |  |
|                                                           |                                                        |                 | Edit                | Close                    |                           |  |                  |                   |  |
|                                                           | Select IP by clicking on<br>Radio button Click on Edit |                 |                     |                          |                           |  |                  |                   |  |

#### **Employee Edit Form**

| User Login: 110000000000002                 |                           | Wednesday, September 07     | , 2022 4:58:16 PM      |  |  |  |  |  |  |
|---------------------------------------------|---------------------------|-----------------------------|------------------------|--|--|--|--|--|--|
| Employees Edit Form                         |                           |                             |                        |  |  |  |  |  |  |
| Insured Person Number: 1115104395           |                           |                             |                        |  |  |  |  |  |  |
| Please select details type to be edited     |                           |                             |                        |  |  |  |  |  |  |
| O Dispensary Details O Personal             | Details O Address Details | O Nominee Details O Family  | Details O Bank Details |  |  |  |  |  |  |
|                                             |                           |                             |                        |  |  |  |  |  |  |
|                                             | Employee Details          |                             |                        |  |  |  |  |  |  |
| Employee Name:                              | GOUTHAM REDDY B           | UHID Number :               | JK01.000000231         |  |  |  |  |  |  |
| Date of Birth :                             | 30/09/1988                | Registration Date :         | 25/08/2022             |  |  |  |  |  |  |
| Dispensary Name :                           |                           | Disability Type :           |                        |  |  |  |  |  |  |
| Current Date of Appointment : Select Detail |                           | First Date Of Appointment : | 25/08/2022             |  |  |  |  |  |  |
| clicking on Ba                              | Details of Details of     | the Employer                |                        |  |  |  |  |  |  |
| Current Employer                            |                           | Previous Employer           |                        |  |  |  |  |  |  |
| Employer's Code No.:                        | 110000000000002           | Employer's Code No.:        |                        |  |  |  |  |  |  |
| Date of Appointment:                        | 25/08/2022                | Previous Insurance No.:     |                        |  |  |  |  |  |  |
| Name of the Employer:                       | Delhi test company        | Name of the Employer:       |                        |  |  |  |  |  |  |
| Address :                                   | 500                       | Address :                   |                        |  |  |  |  |  |  |
|                                             | Bollaram                  |                             |                        |  |  |  |  |  |  |
|                                             | Alwal                     |                             |                        |  |  |  |  |  |  |
| State:                                      | Himachal Pradesh 💙        | State:*                     | Please Select 💙        |  |  |  |  |  |  |
| District:                                   | Kangra 🗸                  | District:                   | Please Select V        |  |  |  |  |  |  |
| SubDistrict:                                |                           | SubDistrict:                |                        |  |  |  |  |  |  |
| Village:                                    |                           | Village:                    |                        |  |  |  |  |  |  |
| Pin Code:                                   | 222222                    | Pin Code:                   |                        |  |  |  |  |  |  |
| Email                                       | kpreddy4you@gmail.com     | Email                       |                        |  |  |  |  |  |  |
| Phone No.:                                  | 222222 - 9873991919       | Phone No.:                  |                        |  |  |  |  |  |  |
| Mobile No.:                                 | 91 9490989677             | Mobile No.:                 | 91 -                   |  |  |  |  |  |  |
| Have Previous Employer:                     | O Yes 🔘 No                |                             |                        |  |  |  |  |  |  |
|                                             |                           |                             |                        |  |  |  |  |  |  |

#### **Employee Edit Form \_Dispensary details**

| Edit Name and Dispensary Details                                                                                                    |                                        |        |           |                                                                                | * Required Fields |  |
|----------------------------------------------------------------------------------------------------|----------------------------------------|--------|-----------|--------------------------------------------------------------------------------|-------------------|--|
| Insured Person's Number: 1115103996                                                                                                    |                                        |        |           |                                                                                |                   |  |
| Dispensary Or IMP or mEUD for IP:*                                                                                                    |                                        |        |           |                                                                                |                   |  |
| State:                                                                                                    | Delhi 🗸                                |        | District: | New Delhi 🗸                                                                    |                   |  |
| Dispensary O IMP O mEUD                                                                                                    | Narela, DL (ESIC Disp.) 🗸              |        | Address:  | ESIC Dispensary, Narela, U-103, Vijay<br>Nagar, Delhi, 110040, Phone:011-27285 | /<br>/840         |  |
| Dispensary Or Imp or mEUD for Family:*                                                                                                    | Dispensary Or Imp or mEUD for Family:* |        |           |                                                                                |                   |  |
| State:                                                                                                    | Delhi 🗸                                |        | District: | New Delhi 🗸                                                                    |                   |  |
| Dispensary O IMP O mEUD                                                                                                    | Azadpur, DL (ESIC Disp.) 💙             |        | Hress:    |                                                                                |                   |  |
|                                                                                                    |                                        |        |           |                                                                                |                   |  |
| This is to certify that I have meticulously examined the request made by the beneficiary and the supported documents / evidences for change, justifications given and the reasons explained by the beneficiary for the above request. I understand that the explanations provided by the beneficiary and are within the specified criteria. I strongly recommend the above change note with standing that I shall be liable for actions for submission of false or incorrect information. |                                        |        |           |                                                                                |                   |  |
|                                                                                                    |                                        | Update | Close     |                                                                                |                   |  |
|                                                                                                    |                                        |        |           | Select dispensary from                                                         |                   |  |
|                                                                                                    |                                        |        |           | Drop down                                                                      |                   |  |
|                                                                                                    |                                        |        |           |                                                                                |                   |  |

#### **Employee Edit Form \_Dispensary details**

| Edit Name and Dispensary Details       |                            |           |                                                                                                |  |  |  |
|----------------------------------------|----------------------------|-----------|------------------------------------------------------------------------------------------------|--|--|--|
| Insured Person's Number : 1115104395   |                            |           |                                                                                                |  |  |  |
| Dispensary Or IMP or mEUD for IP:      |                            |           |                                                                                                |  |  |  |
| State:                                 | Delhi 🗸                    | District: | New Delhi 🗸                                                                                    |  |  |  |
| Dispensary O IMP O mEUD                | Narela, DL (ESIC Disp.)    | Address:  | ESIC Dispensary, Narela, U-103, Vijay<br>Nagar, Delhi, 110040, Phone:011-27285840              |  |  |  |
| Dispensary Or Imp or mEUD for Family:* |                            |           |                                                                                                |  |  |  |
| State:                                 | Delhi 🗸                    | District: | New Delhi 🗸                                                                                    |  |  |  |
| Dispensary O IMP O mEUD                | Azadpur, DL (ESIC Disp.) V | Address:  | ESIC Dispensary, Azad Pur, C-2/35,<br>Model Town III, New Delhi, 110033,<br>Phone:011 27242791 |  |  |  |
|                                        |                            |           |                                                                                                |  |  |  |

This is to certify that I have meticulously examined the request made by the beneficiary and the supported documents / evidences for changing the assigned Primary Care Centre (Dispensary /IMP Clinic/ EUD /DCBO, etc). I am satisfied with the justifications given and the reasons explained by the beneficiary for the above request. I understand that the explanations provided by the beneficiary are reasonable and are within the specified criteria. I strongly recommend the above change note with standing the shall be liable for actions for submission of false or incorrect information.

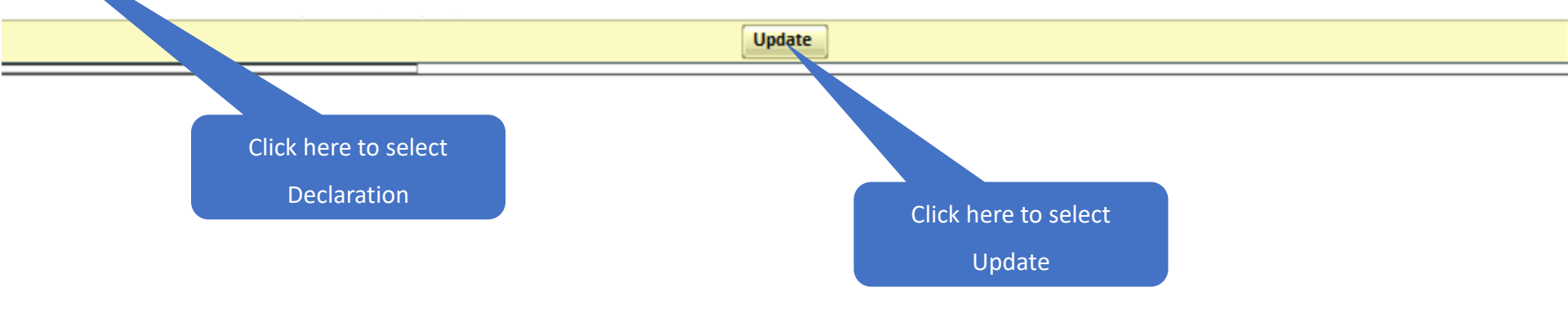

#### **Employee Edit Form \_Dispensary details**

| Edit Name and Dispensary Details                                                                                                    |                                        |           |                                                                                                |  |  |  |  |
|----------------------------------------------------------------------------------------------------|----------------------------------------|-----------|------------------------------------------------------------------------------------------------|--|--|--|--|
| Insured Person's Number: 1115103996                                                                                                    |                                        |           |                                                                                                |  |  |  |  |
| Dispensary Or IMP or mEUD for IP:*                                                                                                    |                                        |           |                                                                                                |  |  |  |  |
| State:                                                                                                    | Delhi 🗸                                | District: | New Delhi 🗸                                                                                    |  |  |  |  |
| Dispensary O IMP O mEUD                                                                                                    | Narela, DL (ESIC Disp.)                | Address:  | ESIC Dispensary, Narela, U-103, Vijay<br>Nagar, Delhi, 110040, Phone:011-27285840              |  |  |  |  |
| Dispensary Or Imp or mEUD for Family:*                                                                                                    | Dispensary Or Imp or mEUD for Family:* |           |                                                                                                |  |  |  |  |
| State:                                                                                                    | Delhi 🗸                                | District: | New Delhi 🗸                                                                                    |  |  |  |  |
| Dispensary O IMP O mEUD                                                                                                    | Azadpur, DL (ESIC Disp.) 🗸             | Address:  | ESIC Dispensary, Azad Pur, C-2/35,<br>Model Town III, New Delhi, 110033,<br>Phone:011 27242791 |  |  |  |  |
| This is to certify that I have meticulously examined the request made by the beneficiary and the supported documents / evidences for changing the assigned Primary Care Centre (Dispensary /IMP Clinic/ EUD /DCBO, etc). I am satisfied with the justifications given and the reasons explained by the beneficiary for the above request. I understand that the explanations provided by the beneficiary are reasonable and are within the specified criteria. I strongly recommend the above change note with standing that I shall be liable for actions for submission of false or incorrect information. |                                        |           |                                                                                                |  |  |  |  |
| The reference number 112291200005 has been generated and pendin                                                                                                    | g for approval.                        |           |                                                                                                |  |  |  |  |
| Close                                                                                                    |                                        |           |                                                                                                |  |  |  |  |
| Request reference number                                                                                                    |                                        |           |                                                                                                |  |  |  |  |

generated

| 😂 https://esicstaging.esic.in/ESICInsurance1/Employee/EmpePe   | ersonalDetails.aspx?ipNumber=+M0Oyf9ywLUmK92JulvF+Q%3d                                                                       | l%3d&emprCode=hghEYsg+BjskJ0mf0l8v0M88udYT4o8w&flagD | b=5vmQrXZYNNo%3d&baseDb=JU — 🗗 🗙                                                                                                    |  |  |
|----------------------------------------------------------------|----------------------------------------------------------------------------------------------------|------------------------------------------------------|----------------------------------------------------------------------------------------------------|--|--|
| esicstaging.esic.in/ESICInsurance1/Employee/Empe               | ePersonal Details.aspx?ipNumber = + M0Oyf9ywLUmK92J                                                                          | lulvF+Q%3d%3d&emprCode=hghEYsg+BjskJ0mf0l8v0N        | 188udYT4o8w&flagDb=5vmQrXZYNNo%3d&b Q                                                                                               |  |  |
| Edit Personal Details Of Insured Person                        |                                                                                                    |                                                      | * Required Fields                                                                                                    |  |  |
| Insured Person's Number : 1115104395                           |                                                                                                    |                                                      |                                                                                                    |  |  |
| 1. IP Name: 1                                                  | Goutham Reddy B                                                                                                    | 2.(a) Is IP Disabled:                                | 🔿 Yes 💿 No                                                                                                    |  |  |
| 2.(b) Type of Disability:                                      | Please Select 💙                                                                                                    | 2.(c) Select Certificate:                            | Choose File Nen Upload                                                                                                    |  |  |
| 3. Date of Birth :*                                            | 30/09/1988                                                                                                    | 4. Name of<br>Father Husband                         | wrqwer                                                                                                    |  |  |
| 5. Marital Status:*                                            | Married V                                                                                                    | 6. Gender:                                           | ● m ○ f ○ tg                                                                                                    |  |  |
| 7. Date of Appointment:                                        | 25/08/2022                                                                                                    | 8. UAN Number:*                                      | Edit                                                                                                    |  |  |
| Type of Proof:                                                 | PAN Card 🗙                                                                                                    | Type of Proof:                                       | Please Select 💙                                                                                                    |  |  |
| 9. Proof of Evidence :                                         | Choose File No file chosen Upload<br>Note:Document type allowed pdf, jpg & jp<br>Note:Max size of the documents should be 20 | 10. Proof of Evidence2 :                             | Choose File No file chosen Upload<br>Note:Document type allowed pdf, jpg & jpeg.<br>Note:Max size of the documents should be 200KB. |  |  |
| I Hereby Declare that the Statement Given Above Lect to the Be | est of My Knowledge and Belief. I Also Undertake the Changes.*                                                               |                                                      |                                                                                                    |  |  |
| Tate Close                                                     |                                                                                                    |                                                      |                                                                                                    |  |  |
| Select file to choose                                          | Select P                                                                                                    | roof type                                            |                                                                                                    |  |  |

Interse//esicstaging.esic.in/ESICInsurance1/Employee/EmpePersonalDetails.aspx?ipNumber=+M0Oyf9ywLUmK92JulvF+Q%3d%3d&emprCode=hghEYsg+BjskJ0mf0l8v0M88udYT4o8w&flagDb=5vmQrXZYNNo%3d&baseDb=JU...
I
X

Interse
Interse
Interse
Interse
Interse
Interse
Interse
Interse
Interse
Interse
Interse
Interse
Interse
Interse
Interse
Interse
Interse
Interse
Interse
Interse
Interse
Interse
Interse
Interse
Interse
Interse
Interse
Interse
Interse
Interse
Interse
Interse
Interse
Interse
Interse
Interse
Interse
Interse
Interse
Interse
Interse
Interse
Interse
Interse
Interse
Interse
Interse
Interse
Interse
Interse
Interse
Interse
Interse
Interse
Interse
Interse
Interse
Interse
Interse
Interse
Interse
Interse
Interse
Interse
Interse
Interse
Interse
Interse
Interse
Interse
Interse
Interse
Interse
Interse
Interse
Interse
Interse
Interse
Interse
Interse
Interse
Interse
Interse
Interse
Interse
Interse
Interse
Interse
Interse
Interse
Interse
Interse
Interse
Interse
Interse
Interse
Interse
Interse
Interse
Interse
Interse
Interse
Interse
Interse
Interse
Inter

| 2.(b) Type of Disability:                                                                                                    | Please Select V                                                                                                    | 2.(c) Select Certificate:                   | Choose File Nen Upload                                                                                                    |  |  |  |  |
|----------------------------------------------------------------------------------------------------|----------------------------------------------------------------------------------------------------|---------------------------------------------|----------------------------------------------------------------------------------------------------|--|--|--|--|
| 3. Date of Birth :*                                                                                                    | 30/09/1988                                                                                                    | 4. Name of<br>Father Husband                | Father                                                                                                    |  |  |  |  |
| 5. Marital Status:"                                                                                                    | Married V                                                                                                    | 6. Gender:"                                 | ● M ○ F ○ TG                                                                                                    |  |  |  |  |
| 7. Date of Appointment:                                                                                                    | 25/08/2022                                                                                                    | 8. UAN Number:*                             | Edit                                                                                                    |  |  |  |  |
| Type of Proof:"                                                                                                    | PAN Card 🗸                                                                                                    | Type of Proof:                              | Please Select V                                                                                                    |  |  |  |  |
| 9. Proof of Evidence :*                                                                                                    | Choose File No file chosen PAN<br>CARD.pdf <u>Remove</u><br>Note:Document type allowed pdf in a peg.<br>Note:Max size of the document anould be 200KB. | <sup>10. Proof of</sup> Edit required field | Choose File No file chosen Upload<br>Note:Document type allowed pdf, jpg & jpeg.<br>Note:Max size of the documents should be 200KB. |  |  |  |  |
| I Hereby Declare that the Statement Given Above is Correct to the Best of My Known and Belief. I Also Undertake to Intimate Changes. |                                                                                                    |                                             |                                                                                                    |  |  |  |  |
|                                                                                                    | Update                                                                                                    |                                             |                                                                                                    |  |  |  |  |
|                                                                                                    |                                                                                                    |                                             |                                                                                                    |  |  |  |  |

Click here to "Upload" file

🚱 https://esicstaging.esic.in/ESICInsurance1/Employee/EmpePersonalDetails.aspx?ipNumber=+M00yf9ywLUmK92JulvF+Q%3d%3d&emprCode=hghEYsg+BjskJ0mf0l8v0M88udYT4o8w&flagDb=5vmQrXZYNNo%3d&baseDb=JU... Ð X esicstaging.esic.in/ESICInsurance1/Employee/EmpePersonalDetails.aspx?ipNumber=+M00yf9ywLUmK92JulvF+Q%3d%3d&emprCode=hghEYsg+BjskJ0mf0l8v0M88udYT4o8w&flagDb=5vmQrXZYNNo%3d&b... Q Edit Personal Details Of Insured Person Required Field Insured Person's Number : 1115104395 2.(a) Is IP Disabled: Goutham Reddy B ○ Yes ○ No 1. IP Name: × Choose File N...en 2.(b) Type of Disability: ---- Please Select --2.(c) Select Certificate: 4. Name of 3. Date of Birth : 30/09/1988 Father Father 
 Husband ~ OM OF OTG 5. Marital Status: Married 6. Gender:\* 25/08/2022 8. UAN Number: 7. Date of Appointment: Edit Type of Proof: PAN Card × Type of Proof: ----Please Select--**v** PAN Choose File No file chosen Upload Choose File No file chosen Upload CARD.pdf Remove 9. Proof of Evidence : 10. Proof of Evidence2 : Note:Document type allowed pdf, jpg & jpeg. Note:Document type allowed pdf, jpg & jpeg. Note:Max size of the documents should be 200KB. Note:Max size of the documents should be 200KB. Ci Trereby Declare that the Statement Given Above is Correct to the Best of My Knowledge and Belief. I Also Undertake to Intimate Changes. Update Close Click here to select Click here to Declaration Update

| https://esicstaging.esic.in/ESICInsurance1/Employee/EmpePe                                                                                                    | ersonalDetails.aspx?ipNumber=+M0Oyf9ywLUmK92JulvF+Q%3d                                                                                                    | %3d&emprCode=hghEYsg+BjskJ0mf0l8v0M88udYT4o8w&flagE | b=5vmQrXZYNNo%3d&baseDb=JU — 🗇 🗙                                                                                                    |  |  |  |  |
|----------------------------------------------------------------------------------------------------|----------------------------------------------------------------------------------------------------|-----------------------------------------------------|----------------------------------------------------------------------------------------------------|--|--|--|--|
| esicstaging.esic.in/ESICInsurance1/Employee/EmpePersonalDetails.aspx?ipNumber=+M0Oyf9ywLUmK92JulvF+Q%3d%3d&emprCode=hghEYsg+BjskJ0mf0l8v0M88udYT4o8w&flagDb=5vmQrXZYNNo%3d&b |                                                                                                    |                                                     |                                                                                                    |  |  |  |  |
| Iit Personal Details Of Insured Person * Required Fields                                                                                                    |                                                                                                    |                                                     |                                                                                                    |  |  |  |  |
| nsured Person's Number: 1115104395                                                                                                    | sured Person's Number : 1115104395                                                                                                    |                                                     |                                                                                                    |  |  |  |  |
| 1. IP Name: *                                                                                                    | Goutham Reddy B                                                                                                    | 2.(a) Is IP Disabled:                               | O Yes 💿 No                                                                                                    |  |  |  |  |
| 2.(b) Type of Disability:                                                                                                    | Please Select 💙                                                                                                    | 2.(c) Select Certificate:                           | Choose File Nen Upload                                                                                                    |  |  |  |  |
| 3. Date of Birth :*                                                                                                    | 30/09/1988                                                                                                    | 4. Name of<br>Father Husband                        | Father                                                                                                    |  |  |  |  |
| 5. Marital Status:*                                                                                                    | Married V                                                                                                    | 6. Gender:                                          | . ● M ○ F ○ TG                                                                                                    |  |  |  |  |
| 7. Date of Appointment:                                                                                                    | 25/08/2022                                                                                                    | 8. UAN Number:*                                     | Edit                                                                                                    |  |  |  |  |
| Type of Proof:                                                                                                    | PAN Card 🗸                                                                                                    | Type of Proof:                                      | Please Select V                                                                                                    |  |  |  |  |
| 9. Proof of Evidence :*                                                                                                    | Choose File No file chosen Upload PAN<br>CARD.pdf <u>Remove</u><br>Note:Document type allowed pdf, jpg & jpeg.<br>Note:Max size of the documents should be 200KB. | 10. Proof of Evidence2 :                            | Choose File No file chosen Upload<br>Note:Document type allowed pdf, jpg & jpeg.<br>Note:Max size of the documents should be 200KB. |  |  |  |  |
| Divience, Declare that the Olatement Siven Above is Somest to the B                                                                                                    | st of My Knowledge and Belief. I Also Undertake to Intimate Changes.*                                                                                             |                                                     |                                                                                                    |  |  |  |  |
| The reference number 11229800004 has been generated successfully and                                                                                                    | l pending for approval.                                                                                                    |                                                     |                                                                                                    |  |  |  |  |
| Close                                                                                                    |                                                                                                    |                                                     |                                                                                                    |  |  |  |  |
|                                                                                                    |                                                                                                    |                                                     |                                                                                                    |  |  |  |  |

Request reference number generated

### **Employee Edit Form**

| Jser Login: 110000000000002                                                            |                       |                        | Wednesday, September 07, 2 | 2022 4:58:16 PM |  |  |  |
|----------------------------------------------------------------------------------------|-----------------------|------------------------|----------------------------|-----------------|--|--|--|
| Employees Edit Form Insured Person Number: 1115104395 Discent details time to be added |                       |                        |                            |                 |  |  |  |
| Dispensery Details                                                                     | are anal Dataila      | O Address Dataila      | O Nomines Details          | Astaila         |  |  |  |
| O Dispensary Details                                                                   | ersonal Details       | O Address Details      |                            | Bank Details    |  |  |  |
| Employee Details                                                                       |                       |                        |                            |                 |  |  |  |
| Employee Name:                                                                         | GOUTHAM RED.          |                        | UHID Number :              | JK01.000000231  |  |  |  |
| Date of Birth :                                                                        | 30/09/1988            |                        | Registration Date :        | 25/08/2022      |  |  |  |
| Dispensary Name :                                                                      | Dispensary Azadpur    | Salact Datails type by | lity Type :                |                 |  |  |  |
| Current Date of Appointment :                                                          | 25/08/2022            | Select Details type by | ate Of Appointment :       | 25/08/2022      |  |  |  |
|                                                                                        | С                     | licking on Radio butto | loyer                      |                 |  |  |  |
| Current Employer                                                                       |                       |                        | Previous Employer          |                 |  |  |  |
| Employer's Code No.:                                                                   | 1100000000000002      |                        | Employer's Code No.:       |                 |  |  |  |
| Date of Appointment:                                                                   | 25/08/2022            |                        | Previous Insurance No.:    |                 |  |  |  |
| Name of the Employer:                                                                  | Delhi test company    |                        | Name of the Employer:      |                 |  |  |  |
| Address :                                                                              | 500                   |                        | Address :                  |                 |  |  |  |
|                                                                                        | Bollaram              |                        |                            |                 |  |  |  |
|                                                                                        | Alwal                 |                        |                            |                 |  |  |  |
| State:                                                                                 | Himachal Pradesh      | <b>V</b>               | State:                     | Please Select V |  |  |  |
| District:                                                                              | Kangra                | <b>v</b>               | District:                  | Please Select V |  |  |  |
| SubDistrict:                                                                           |                       |                        | SubDistrict:               |                 |  |  |  |
| Village:                                                                               |                       |                        | Village:                   |                 |  |  |  |
| Pin Code:                                                                              | 222222                |                        | Pin Code:                  |                 |  |  |  |
| Email                                                                                  | kpreddy4you@gmail.com |                        | Email                      |                 |  |  |  |
| Phone No.:                                                                             | 222222 -              | 873991919              | Phone No.:                 | •               |  |  |  |
| Mobile No.:                                                                            | 91 94                 | 90989677               | Mobile No.:                | 91 -            |  |  |  |
| Have Previous Employer:                                                                | 🔾 Yes 🔘 No            |                        |                            |                 |  |  |  |
|                                                                                        |                       |                        |                            |                 |  |  |  |

| 🕽 https://esicstaging.esic.in/ESICInsurance1/Employee/EmpePersonalDetails.aspx?ipNumber=+M00yf9ywLUmK92JulvF+Q==&emprCode=hghEYsg+BjskJ0mf0l8v0M88udYT4o8w&flagDb=5vmQrXZYNNo=&baseDb=JUGm1Rbj4 — 🗗 🗙 |                                                                                                    |                                              |                                                                                                    |  |  |  |
|----------------------------------------------------------------------------------------------------|----------------------------------------------------------------------------------------------------|----------------------------------------------|----------------------------------------------------------------------------------------------------|--|--|--|
| esicstaging.esic.in/ESICInsurance1/Employee/Emplo                                                                                                    | ePersonalDetails.aspx?ipNumber=+M0Oyf9ywLUmK92J                                                                                     | ulvF+Q==&emprCode=hghEYsg+BjskJ0mf0l8v0M88ud | YT4o8w&flagDb=5vmQrXZYNNo=&baseDb=J Q                                                                                               |  |  |  |
| Edit Personal Details Of Insured Person                                                                                                    |                                                                                                    |                                              | * Required Fields                                                                                                    |  |  |  |
| Insured Person's Number : 1115104395                                                                                                    |                                                                                                    |                                              |                                                                                                    |  |  |  |
| 1. IP Name: *                                                                                                    | Goutham Reddy B                                                                                                    | 2.(a) Is IP Disabled:                        | 🔾 Yes 💿 No                                                                                                    |  |  |  |
| 2.(b) Type of Disability:                                                                                                    | Please Select 💙                                                                                                    | 2.(c) Select Certificate:                    | Choose File Nen Upload                                                                                                    |  |  |  |
| 3. Date of Birth :*                                                                                                    | 30/09/1988                                                                                                    | 4. Name of<br>Father Husband                 | wrqwer                                                                                                    |  |  |  |
| 5. Marital Status:*                                                                                                    | Married V                                                                                                    | 6. Gender:*                                  | . M ○ F ○ TG                                                                                                    |  |  |  |
| 7. Date of Appointment:                                                                                                    | 25/08/2022                                                                                                    | 8. UAN Number:*                              | Edit                                                                                                    |  |  |  |
| Type of Proof:                                                                                                    | Please Select V                                                                                                    | Type of Proof:                               | Please Select V                                                                                                    |  |  |  |
| 9. Proof of Evidence :*                                                                                                    | Choose File No file chosen Upload<br>Note:Document type allowed pdf, jpg & jpeg.<br>Note:Max size of the documents should be 200KB. | 10. Proof of Evidence2 :                     | Choose File No file chosen Upload<br>Note:Document type allowed pdf, jpg & jpeg.<br>Note:Max size of the documents should be 200KB. |  |  |  |
| I Hereby Declare that the Statement Given Above is Correct to the Best of My Knowledge and Belief. I Also Undertake to Intimate Changes.                                                              |                                                                                                    |                                              |                                                                                                    |  |  |  |
| The reference number 11229800004 has been generated successfully and pending for approval.                                                                                                    |                                                                                                    |                                              |                                                                                                    |  |  |  |
| Close                                                                                                    |                                                                                                    |                                              |                                                                                                    |  |  |  |

#### **Employee Edit Form**

| User Login: 110000000000000             | Wednesday, September 07, 2022 4:58:16 PM |                 |                          |        |                |              |  |  |
|-----------------------------------------|------------------------------------------|-----------------|--------------------------|--------|----------------|--------------|--|--|
| Employees Edit Form                     |                                          |                 |                          |        |                |              |  |  |
| Insured Person Number: 1115104395       |                                          |                 |                          |        |                |              |  |  |
| Please select details type to be edited |                                          |                 |                          |        |                |              |  |  |
| O Dispensary Details                    | ersonal Details                          | Address Details | Nominee Details          | Family | Details        | Bank Details |  |  |
|                                         |                                          |                 |                          |        |                |              |  |  |
| Employee Details                        |                                          |                 |                          |        |                |              |  |  |
| Employee Name:                          | GOUTHAM REDDY B                          |                 | NUD Number :             |        | JK01.000000231 |              |  |  |
| Date of Birth :                         | 30/09/1988                               |                 | Reg. Bote :              |        | 25/08/2022     |              |  |  |
| Dispensary Name :                       | Dispensary Azadpur                       |                 | Select Details type by   |        |                |              |  |  |
| Current Date of Appointment :           | 25/08/2022                               |                 |                          |        | 25/08/2022     |              |  |  |
|                                         |                                          | Details of th   | clicking on Radio button |        |                |              |  |  |
| Current Employer                        |                                          |                 | Previous Employer        |        |                |              |  |  |
| Employer's Code No.:                    | 110000000000002                          |                 | Employer's Code No.:     |        |                |              |  |  |
| Date of Appointment:                    | 25/08/2022                               |                 | Previous Insurance No.:  |        |                |              |  |  |
| Name of the Employer:                   | Delhi test company                       |                 | Name of the Employer:    |        |                |              |  |  |
| Address :                               | 500                                      |                 | Address :                |        |                |              |  |  |
|                                         | Bollaram                                 |                 |                          |        |                |              |  |  |
|                                         | Alwal                                    |                 |                          |        |                |              |  |  |
| State:                                  | Himachal Pradesh 🗸                       |                 | State:*                  |        | Please Select  | <b>V</b>     |  |  |
| District:                               | Kangra 🗸                                 |                 | District:                |        | Please Select  | <b>V</b>     |  |  |
| SubDistrict:                            |                                          |                 | SubDistrict:             |        |                |              |  |  |
| Village:                                |                                          |                 | Village:                 |        |                |              |  |  |
| Pin Code:                               | 222222                                   |                 | Pin Code:                |        |                |              |  |  |
| Email                                   | kpreddy4you@gmail.com                    |                 | Email                    |        |                |              |  |  |
| Phone No.:                              | 222222 - 98739                           | 91919           | Phone No.:               |        | -              |              |  |  |
| Mobile No.:                             | 91 949098                                | 9677            | Mobile No.:              |        | 91 -           |              |  |  |
| Have Previous Employer:                 | Ves No                                   |                 |                          |        |                |              |  |  |
|                                         |                                          |                 |                          |        |                |              |  |  |

#### **Employee Edit Form \_ Address details**

| Edit Address Details Of Inst                                                                                                    | ured Person                                                                                   |                                                                      |                           |                      |                                                                                                    | * Required Fields                           |  |
|----------------------------------------------------------------------------------------------------|-----------------------------------------------------------------------------------------------|----------------------------------------------------------------------|---------------------------|----------------------|----------------------------------------------------------------------------------------------------|---------------------------------------------|--|
| Insured Person's Number: 1                                                                                                    | 115103996                                                                                     |                                                                      |                           |                      |                                                                                                    |                                             |  |
| 1. Present Address                                                                                                    |                                                                                               |                                                                      |                           |                      |                                                                                                    |                                             |  |
| Address :*                                                                                                    | TEST NAME                                                                                     | ]                                                                    |                           | Pin Code:            |                                                                                                    | J                                           |  |
|                                                                                                    | cvbc                                                                                          |                                                                      |                           | Phone No.:           | -                                                                                                    |                                             |  |
|                                                                                                    |                                                                                               |                                                                      |                           | Email:               |                                                                                                    |                                             |  |
| State:*                                                                                                    | Delhi 🗸                                                                                       | ]                                                                    |                           | Mobile No.:*         | 91 - 9                                                                                                 | 160387668 Edit                              |  |
| District:                                                                                                    | New Delhi 🗸                                                                                   | ]                                                                    |                           |                      |                                                                                                    |                                             |  |
| Copy Present Address to                                                                                                    | Permanent Address                                                                             |                                                                      |                           |                      |                                                                                                    |                                             |  |
| 2. Permanent Address                                                                                                    |                                                                                               |                                                                      |                           |                      |                                                                                                    |                                             |  |
| Address :*                                                                                                    | TEST NAME                                                                                     |                                                                      |                           | Pin Code:            |                                                                                                    |                                             |  |
|                                                                                                    | cvbc                                                                                          |                                                                      |                           | Phone No.:           | -                                                                                                    |                                             |  |
|                                                                                                    |                                                                                               |                                                                      |                           | Mobile No.:          | 91 - 9                                                                                                 | 160387668                                   |  |
| State:*                                                                                                    | Delhi 🗸                                                                                       |                                                                      |                           | Email:               |                                                                                                    |                                             |  |
| District:                                                                                                    | New Delhi 🗸                                                                                   | ]                                                                    |                           |                      |                                                                                                    |                                             |  |
| Type of Proof:                                                                                                    | Aadhaar                                                                                       | ~                                                                    |                           | Type of Proof:       | Please Select V                                                                                        | ]                                           |  |
| Proof of Evidence:                                                                                                    | Choose File No file chose<br>Note:Document type allowed pdf<br>Note:Max size of the documents | n Upload Adhar.pdf <u>Remo</u><br>f, jpg & jpeg.<br>should be 200KB. | ve                        | Proof of Evidence2 : | Choose File No file chose<br>Upload<br>Note:Document type allowed pd<br>Note:Max size of the documents | en<br>lf, jpg & jpeg.<br>s should be 200KB. |  |
| I Hereby Declare that the s                                                                                                    | Statement Given Above is Corre                                                                | ct to the Best of My Knowledge and Belief. I Also Un                 | dertake 🔪 👘 ate Changes.* |                      |                                                                                                    |                                             |  |
| <ul> <li>The OTP will remain valid for 20 minutes.</li> <li>You are allowed to generate OTP maximum 3 times.</li> <li>After 3 consecutive attempts of generating OTP, system won't generate any OTP for said mobile number for next 3 hours.</li> <li>Note: It shall be the responsibility of the Employer to provide the correct Mobile Number of the Employee to prevent administrative consequences. It is recomm.</li> </ul> |                                                                                               |                                                                      |                           |                      |                                                                                                    |                                             |  |
|                                                                                                    |                                                                                               |                                                                      | Update Close              |                      |                                                                                                    |                                             |  |
|                                                                                                    |                                                                                               |                                                                      |                           |                      | After updating det                                                                                     | ails,                                       |  |
|                                                                                                    |                                                                                               |                                                                      |                           |                      | Tipload documer                                                                                        |                                             |  |

#### **Employee Edit Form \_ Address details**

| Edit Address Details Of Ins                                                                                                    | Jred Person                                                                                                    |                      | * Required Fields                                                                                                    |  |  |  |  |  |  |  |  |
|----------------------------------------------------------------------------------------------------|----------------------------------------------------------------------------------------------------|----------------------|----------------------------------------------------------------------------------------------------|--|--|--|--|--|--|--|--|
| Insured Person's Number: 1                                                                                                    | 115104395                                                                                                    |                      |                                                                                                    |  |  |  |  |  |  |  |  |
| 1. Present Address                                                                                                    |                                                                                                    |                      |                                                                                                    |  |  |  |  |  |  |  |  |
| Address :*                                                                                                    | TEST NAME                                                                                                    | Pin Code:            |                                                                                                    |  |  |  |  |  |  |  |  |
|                                                                                                    | cvbc                                                                                                    | Phone No.:           |                                                                                                    |  |  |  |  |  |  |  |  |
|                                                                                                    |                                                                                                    | Email:               |                                                                                                    |  |  |  |  |  |  |  |  |
| State:*                                                                                                    | Delhi 🗸                                                                                                    | Mobile No.:*         | 91 - 9160387668 Edit                                                                                                    |  |  |  |  |  |  |  |  |
| District:                                                                                                    | New Delhi 🗸                                                                                                    |                      |                                                                                                    |  |  |  |  |  |  |  |  |
| Copy Present Address to Permanent Address                                                                                                    |                                                                                                    |                      |                                                                                                    |  |  |  |  |  |  |  |  |
| 2. Permanent Address                                                                                                    |                                                                                                    |                      |                                                                                                    |  |  |  |  |  |  |  |  |
| Address :*                                                                                                    | TEST NAME                                                                                                    | Pin Code:            |                                                                                                    |  |  |  |  |  |  |  |  |
|                                                                                                    | cvbc                                                                                                    | Phone No.:           |                                                                                                    |  |  |  |  |  |  |  |  |
|                                                                                                    |                                                                                                    | Mobile No.:          | 91 - 9160387668                                                                                                    |  |  |  |  |  |  |  |  |
| State:*                                                                                                    | Delhi 🗸                                                                                                    | Email:               |                                                                                                    |  |  |  |  |  |  |  |  |
| District:                                                                                                    | New Delhi 🗸                                                                                                    |                      |                                                                                                    |  |  |  |  |  |  |  |  |
| Type of Proof:                                                                                                    | Aadhaar 🗸                                                                                                    | Type of Proof:       | Please Select V                                                                                                    |  |  |  |  |  |  |  |  |
| Proof of Evidence:                                                                                                    | Choose File No file chosen Upload Adhar.pdf <u>Remove</u><br>Note:Document type allowed pdf, jpg & jpeg.<br>Note:Max size of the documents should be 200KB.                                                                                                    | Proof of Evidence2 : | Choose File No file chosen<br>Upload<br>Note:Document type allowed pdf, jpg & jpeg.<br>Note:Max size of the documents should be 200KB. |  |  |  |  |  |  |  |  |
| Chereby Declare that the                                                                                                    | Statement Given Above is Correct to the Best of My Knowledge and Belief. I Also Undertake to Intimate Changes.*                                                                                                    |                      |                                                                                                    |  |  |  |  |  |  |  |  |
| * The OTP will remain valid for 2<br>* You are allowed to generation<br>* After 3 consecutive attempts o<br>* Note: It shall be the responsib<br>mobile number. | * The OTP will remain valid for 20 minutes.<br>* You are allowed to general OTP maximum 3 times.<br>* After 3 consecutive attempts on a strain of TP, system won't generate any OTP for said mobile number for next 3 hours.<br>* After 3 consecutive attempts on a strain of the strain of the correct Mobile Number of the Employee to prevent administrative consequences. It is recommended that each Insured Person should have unique |                      |                                                                                                    |  |  |  |  |  |  |  |  |
|                                                                                                    |                                                                                                    |                      |                                                                                                    |  |  |  |  |  |  |  |  |
|                                                                                                    | Click here to select<br>Declaration                                                                                                    |                      |                                                                                                    |  |  |  |  |  |  |  |  |
|                                                                                                    | Click On U                                                                                                    | Jpdate               |                                                                                                    |  |  |  |  |  |  |  |  |

#### **Employee Edit Form**

| Employees Edit Form Insured Person Number: 1115104395 Please select details type to be edited Dispensary Details Personal Details Contract Contract | 0.5.1                      |                     |
|----------------------------------------------------------------------------------------------------|----------------------------|---------------------|
| Insured Person Number: 1115104395         Please select details type to be edited         Dispensary Details       Address Details         Employee Details         Employee Name:       GOUTHAM REDDY B         Date of Birth :       30/09/1988         Dispensary Name :       Dispensary Azadpur         Current Date of Appointment :       25/08/2022         First Date Of Appointment :       Personal Details of the Employer         Current Employer       Previous Employer         Employer's Code No.:       11000000000002                                                                                                    |                            |                     |
| Please select details type to be edited         Dispensary Details       Personal Details         Employee Datails       Employee Details         Employee Name:       GOUTHAM REDDY B         Date of Birth :       30/09/1988         Dispensary Name :       Dispensary Azadpur         Current Date of Appointment :       25/08/2022         Employer       Personal Details         Previous Employer       Previous Employer         Employer's Code No.:       11000000000002                                                                                                    | 0.5 1.5                    |                     |
| O bispensary Details       Address Details       Address Details         Employee Name:       GOUTHAM REDDY B       UHID Number :         Date of Birth :       30/09/1988       Registration Da         Dispensary Name :       Dispensary Azadpur       Disability Type         Current Date of Appointment :       25/08/2022       First Date Of Appointment :         Details of the Employer       Previous Employer         Employer's Code No.:       11000000000002       Employer's Code                                                                                                    |                            |                     |
| Employee Details         Employee Name:       GOUTHAM REDDY B       UHID Number :         Date of Birth :       30/09/1988       Registration Da         Dispensary Name :       Dispensary Azadpur       Disability Type         Current Date of Appointment :       25/08/2022       First Date Of Appointment :         Details of the Employer         Current Employer         Previous Employer         Employer's Code No.:                                                                                                    | minee Details O Family Det | ails 📀 Bank Details |
| Employee Details         Employee Name:       GOUTHAM REDDY B       UHID Number :         Date of Birth :       30/09/1988       Registration Da         Dispensary Name :       Dispensary Azadpur       Disability Type         Current Date of Appointment :       25/08/2022       First Date of Appointment :         Details of the Employer         Current Employer         Previous Employer         Current Employer       Previous Employer         Employer's Code No.:       11000000000002       Employer's Code                                                                                                    |                            |                     |
| Employee Name:     GOUTHAM REDDY B     UHID Number :       Date of Birth :     30/09/1988     Registration Da       Dispensary Name :     Dispensary Azadpur     Disability Type       Current Date of Appointment :     25/08/2022     First Date of Appointment :       Details of the Employer       Current Employer       Previous Employer       Previous Employer       Employer's Code No.:                                                                                                    |                            |                     |
| Date of Birth :     30/09/1988     Registration Date       Dispensary Name :     Dispensary Azadpur     Disability Type       Current Date of Appointment :     25/08/2022     First Date of Appointment Current Date of the Employer       Current Employer     Previous Employer     Previous Employer       Employer's Code No.:     11000000000002     Employer's Code                                                                                                    |                            | JK01.000000231      |
| Dispensary Name :         Dispensary Azadpur         Disability Type           Current Date of Appointment :         25/08/2022         First Date Of Appointment :           Current Employer         Details of the Employer           Current Employer         Previous Employ           Employer's Code No.:         110000000000002         Employer's Code                                                                                                    | te :                       | 25/08/2022          |
| Current Date of Appointment :     25/08/2022     First Date Of Appointment :       Details of the Employer       Current Employer       Current Employer's Code No.:     110000000000002     Employer's Code                                                                                                    | Select Det                 | ails type by        |
| Details of the Employer           Current Employer         Previous Employer           Employer's Code No.:         11000000000002         Employer's Code                                                                                                    | ppointment :               |                     |
| Current Employer     Previous Employer       Employer's Code No.:     110000000000002     Employer's Code                                                                                                    | clicking on F              | adio button         |
| Employer's Code No.: 110000000000000 Employer's Code                                                                                                    | yer                        |                     |
|                                                                                                    | le No.:                    |                     |
| Date of Appointment: 25/08/2022 Previous Insura                                                                                                    | ince No.:                  |                     |
| Name of the Employer: Delhi test company Name of the Em                                                                                                    | iployer:                   |                     |
| Address : 500 Address :                                                                                                    |                            |                     |
| Bollaram                                                                                                    |                            |                     |
| Alwai                                                                                                    |                            |                     |
| State: Himachal Pradesh V State:                                                                                                    |                            | Please Select 💙     |
| District: Kangra V District:                                                                                                    |                            | Please Select 💙     |
| SubDistrict: SubDistrict:                                                                                                    |                            |                     |
| Village: Village:                                                                                                    |                            |                     |
| Pin Code: 222222 Pin Code:                                                                                                    |                            |                     |
| Email         kpreddy4you@gmail.com         Email                                                                                                    |                            |                     |
| Phone No.:         222222         9873991919         Phone No.:                                                                                                    |                            |                     |
| Mobile No.:         91         9490989877         Mobile No.:                                                                                                    |                            | 91 -                |
| Have Previous Employer: O Yes  No                                                                                                    |                            |                     |
|                                                                                                    |                            |                     |

| Edit Nominee Details Of Insured Person   | (u/s 71 of ESI Act 1948/Rule 56(2) of ESI (Central) Rules,1950 for Payment of Cash I                                           | Benefit in the Event of Death) | * Required Fields                                                                                                    |
|------------------------------------------|----------------------------------------------------------------------------------------------------|--------------------------------|----------------------------------------------------------------------------------------------------|
| Insured Person's Number : 3120841184     |                                                                                                    |                                |                                                                                                    |
| Name :*                                  | TEST NOMINEE                                                                                                    | Relationship with I.P :*       | Spouse 🗸                                                                                                    |
| Address of Nominee                       |                                                                                                    |                                |                                                                                                    |
| Address :*                               | TEST                                                                                                    | State:*                        | Andhra Pradesh 🗸                                                                                                    |
|                                          |                                                                                                    | District :*                    | East Godawari 🗸                                                                                                    |
|                                          |                                                                                                    | Pin Code:*                     |                                                                                                    |
| Phone No.:                               |                                                                                                    | Mobile No.:                    | 91 -                                                                                                    |
| Is Nominee a Family Member :             | ● Yes ○ No                                                                                                    |                                |                                                                                                    |
| Type of Proof:                           | Please Select V                                                                                                    | Type of Proof:                 | Please Select V                                                                                                    |
| 6. Proof of Evidence:                    | Choose File Adhar.pdf Upload<br>Note:Document type allowed pdf, jpg & jpeg.<br>Note:Max size of the documents should be 200KB. | 7. Proof of Evidence2 :        | Choose File No file chosen Upload<br>Note:Document type allowed pdf, jpg & jpeg.<br>Note:Max size of the documents should be 200KB. |
| I Hereby Declare that the Statement Give | en Above is Correct to the Best of My Knowledge and Belief. I Also Undertake to Intimate Cl                                    | hanges.*                       |                                                                                                    |
|                                          | Update                                                                                                    | Close                          | After updating details,                                                                                                    |
|                                          |                                                                                                    |                                | Upload documents                                                                                                    |

| Edit Nominee Details Of Insured Person. (u/s 71 of ESI Act 1948/Rule 56(2) of ESI (Central) Rules, 1950 for Payment of Cash Benefit in the Event of Death) |                                                                                                    |                          |                                                                                                    |  |  |  |  |  |  |  |  |  |
|----------------------------------------------------------------------------------------------------|----------------------------------------------------------------------------------------------------|--------------------------|----------------------------------------------------------------------------------------------------|--|--|--|--|--|--|--|--|--|
| Insured Person's Number : 111510439                                                                                                    | 5                                                                                                    |                          |                                                                                                    |  |  |  |  |  |  |  |  |  |
| Name :*                                                                                                    | TEST NOMINEE                                                                                                    | Relationship with I.P :* | Spouse 🗸                                                                                                    |  |  |  |  |  |  |  |  |  |
| Address of Nominee                                                                                                    |                                                                                                    |                          |                                                                                                    |  |  |  |  |  |  |  |  |  |
| Address :*                                                                                                    | TEST                                                                                                    | State:*                  | Andhra Pradesh 🗸                                                                                                    |  |  |  |  |  |  |  |  |  |
|                                                                                                    |                                                                                                    | District :*              | East Godawari 🗸                                                                                                    |  |  |  |  |  |  |  |  |  |
|                                                                                                    |                                                                                                    | Pin Code:*               | 110040                                                                                                    |  |  |  |  |  |  |  |  |  |
| Phone No.:                                                                                                    | •                                                                                                    | Mobile No.:              | 91 -                                                                                                    |  |  |  |  |  |  |  |  |  |
| Is Nominee a Family Member :                                                                                                    | ● Yes ○ No                                                                                                    |                          |                                                                                                    |  |  |  |  |  |  |  |  |  |
| Type of Proof:                                                                                                    | Aadhaar 🗸                                                                                                    | Type of Proof:           | Please Select V                                                                                                    |  |  |  |  |  |  |  |  |  |
| 6. Proof of Evidence:                                                                                                    | Choose File No file chosen Upload Adhar.pdf <u>Remove</u><br>Note:Document type allowed pdf, jpg & jpeg.<br>Note:Max size of the documents should be 200KB. | 7. Proof of Evidence2 :  | Choose File No file chosen Upload<br>Note:Document type allowed pdf, jpg & jpeg.<br>Note:Max size of the documents should be 200KB. |  |  |  |  |  |  |  |  |  |
| I Hereby Declare that the Statemen                                                                                                    | t Given Above is Correct to the Best of My Knowledge and Belief. I Also Undertake to Intimate Changes.*                                                     |                          |                                                                                                    |  |  |  |  |  |  |  |  |  |
|                                                                                                    |                                                                                                    |                          |                                                                                                    |  |  |  |  |  |  |  |  |  |
|                                                                                                    | Click here to select<br>Declaration                                                                                                    | Click On Update          |                                                                                                    |  |  |  |  |  |  |  |  |  |

| Edit Nominee Details Of Insured Pe | rson. (u/s 71 of ESI Act 1948/                                                               | Rule 56(2) of ESI (Central) R                   | ules,1950 for Payment of       | Cash Benefit in the | Event of Death)          |                                                                              |                                                          |        | * Required Fields |
|------------------------------------|----------------------------------------------------------------------------------------------|-------------------------------------------------|--------------------------------|---------------------|--------------------------|------------------------------------------------------------------------------|----------------------------------------------------------|--------|-------------------|
| Insured Person's Number: 312084118 | 84                                                                                           |                                                 |                                |                     |                          |                                                                              |                                                          |        |                   |
| Name :*                            | TEST NOMINEE                                                                                 | ]                                               |                                |                     | Relationship with I.P :* | Spouse                                                                       | *                                                        |        |                   |
| Address of Nominee                 |                                                                                              |                                                 |                                |                     | -                        |                                                                              |                                                          |        |                   |
| Address :*                         | TEST                                                                                         | ]                                               |                                |                     | State:*                  | Andhra Pradesh                                                               | *                                                        |        |                   |
|                                    |                                                                                              | ]                                               |                                |                     | District :*              | East Godawari                                                                | <b>~</b>                                                 |        |                   |
|                                    |                                                                                              | ]                                               |                                |                     | Pin Code:*               |                                                                              | 110040                                                   |        |                   |
| Phone No.:                         | -                                                                                            |                                                 |                                |                     | Mobile No.:              | 91 -                                                                         |                                                          |        |                   |
| Is Nominee a Family Member :       | ● Yes ○ No                                                                                   |                                                 |                                |                     |                          |                                                                              |                                                          |        |                   |
| Type of Proof:                     | Aadhaar                                                                                      | <b>v</b>                                        |                                |                     | Type of Proof:           | Please Select                                                                | <b>v</b>                                                 |        |                   |
| 6. Proof of Evidence:              | Choose File No file chose<br>Note:Document type allowed pd<br>Note:Max size of the documents | en Upload<br>f, jpg & jpeg.<br>should be 200KB. | Adhar.pdf <u>Remove</u>        |                     | 7. Proof of Evidence2 :  | Choose File No file<br>Note:Document type allow<br>Note:Max size of the docu | chosen<br>ved pdf, jpg & jpeg.<br>iments should be 200KB | Upload |                   |
| I Hereby Declare that the Statemen | t Given Above is Correct to the                                                              | Best of My Knowledge and Bel                    | ief. I Also Undertake to Intin | nate Changes.       |                          |                                                                              |                                                          |        |                   |
| The reference number 31229130000   | 1 has been generated successfully                                                            | and pending for approval                        |                                |                     |                          |                                                                              |                                                          |        |                   |
|                                    |                                                                                              |                                                 | C                              | lose                |                          |                                                                              |                                                          |        |                   |
|                                    |                                                                                              | Request refere                                  | ence number<br>ated            |                     |                          |                                                                              |                                                          |        |                   |

#### **Employee Edit Form**

| Jser Login: 110000000000002                                                                         |                                         |                   | Wednesday, Septemi      | er 07, 2022 4:58:16 PM | -            |
|----------------------------------------------------------------------------------------------------|-----------------------------------------|-------------------|-------------------------|------------------------|--------------|
| Employees Edit Form<br>Insured Person Number: 1115104395<br>Please select details type to be edited |                                         |                   |                         |                        |              |
| O Dispensary Details O P                                                                            | ersonal Details                         | O Address Details | O Nominee Details       | mily Details           | Bank Details |
|                                                                                                    |                                         | Employee          | - Dataila               |                        |              |
| Freedows Name                                                                                       |                                         | Employee          |                         |                        |              |
| Employee Name:                                                                                      | GOUTHAM REDUT B                         |                   | URID Number:            | JK01.000000231         |              |
| Date of Birth :                                                                                     | 30/09/1988                              |                   | Regist                  | 25/08/2022             |              |
| Dispensary Name :                                                                                   | Dispensary Azadpur                      | Select Details    | type by                 |                        |              |
| Current Date of Appointment :                                                                       | 25/08/2022                              |                   | nent :                  | 25/08/2022             |              |
| Current Freedows                                                                                    |                                         | — clicking on Rad | lio button              |                        |              |
| Current Employer                                                                                    | 440000000000000000000000000000000000000 |                   | Freelous Employer       |                        |              |
| Employer's Code No.:                                                                                | 110000000000000                         |                   | Employer's Code No.:    |                        |              |
| Date of Appointment:                                                                                | 25/08/2022                              |                   | Previous Insurance No.: |                        |              |
| Name of the Employer:                                                                               | Delhi test company                      |                   | Name of the Employer:   |                        |              |
| Address :                                                                                           | 500                                     |                   | Address :               |                        |              |
|                                                                                                    | Bollaram                                |                   |                         |                        |              |
|                                                                                                    | Alwal                                   |                   |                         |                        |              |
| State:                                                                                              | Himachal Pradesh 🗸                      | ·                 | State:*                 | Please Select 💙        |              |
| District:                                                                                           | Kangra 🗸                                |                   | District:               | Please Select 🗸        |              |
| SubDistrict:                                                                                        |                                         |                   | SubDistrict:            |                        |              |
| Village:                                                                                            |                                         |                   | Village:                |                        |              |
| Pin Code:                                                                                           | 222222                                  |                   | Pin Code:               |                        |              |
| Email                                                                                               | kpreddy4you@gmail.com                   |                   | Email                   |                        |              |
| Phone No.:                                                                                          | 222222 - 98                             | 73991919          | Phone No.:              |                        |              |
| Mobile No.:                                                                                         | 91 949                                  | 0989677           | Mobile No.:             | 91 -                   |              |
| Have Previous Employer:                                                                             | 🔾 Yes 🔘 No                              |                   |                         |                        |              |
|                                                                                                    |                                         |                   |                         |                        |              |

#### **Employee Edit Form \_ Family details**

| Add Family Particulars Of Insur | ed Person              |                                                   |                                                              |                                                               |                             |                              |                                        |               |          |               |          | *Required Fields |
|---------------------------------|------------------------|---------------------------------------------------|--------------------------------------------------------------|---------------------------------------------------------------|-----------------------------|------------------------------|----------------------------------------|---------------|----------|---------------|----------|------------------|
| Insured Person's Number: 11151  | 04395                  |                                                   |                                                              |                                                               |                             |                              |                                        |               |          |               |          |                  |
| Active Family Details           |                        |                                                   |                                                              |                                                               |                             |                              |                                        |               |          |               |          |                  |
| No active family details        |                        |                                                   |                                                              |                                                               |                             |                              |                                        |               |          |               |          |                  |
|                                 |                        |                                                   |                                                              |                                                               |                             |                              |                                        |               |          |               |          |                  |
| Add/Undate Family Particulars   |                        |                                                   |                                                              |                                                               |                             |                              |                                        |               |          |               |          |                  |
| Name*                           | Date of Birth*         |                                                   | Delationeh                                                   | in with the Employee*                                         |                             | Whether Desiding with Him /  | Him / Her? If No State Place of Residu |               |          | of Desidence  |          | Statue           |
| Name                            | Date of Difti          |                                                   | Relational                                                   | ip with the Employee                                          |                             | Whether Residing with thin / |                                        |               |          |               |          | Status           |
| TEST FM 1                       | 24/11/2016             | Minor dependant                                   | son                                                          | ✓ Male                                                        | <b>v</b>                    | 🔍 Yes 🔘 No                   |                                        | Please Select | <b>v</b> | Please Select | <b>~</b> | Active 🗸         |
|                                 | ^                      |                                                   |                                                              |                                                               | Add                         |                              |                                        |               |          |               |          |                  |
| Type of Proof:*                 |                        |                                                   | Please Select                                                | ~                                                             |                             |                              |                                        |               |          |               |          |                  |
| Proof of Evidence1:             |                        | N                                                 | Choose File No<br>lote:Document type<br>lote:Max size of the | file chosen<br>allowed pdf, jpg & jpeg<br>documents should be | Upload<br>g.<br>200KB.      |                              |                                        |               |          |               |          |                  |
| Type of Proof:                  |                        |                                                   | Please Select                                                | ~                                                             |                             |                              |                                        |               |          |               |          |                  |
| Proof of Evidence2 :            | Upload<br>g.<br>200KB. | After entering family particulars<br>click on Add |                                                              |                                                               |                             |                              |                                        |               |          |               |          |                  |
| I Hereby Declare that the State | ment Given Above i     | s Correct to the Be                               | st of My Knowledge                                           | and Belief. I Also Und                                        | ertake to Intimate Changes. |                              |                                        |               |          |               |          |                  |
|                                 |                        |                                                   |                                                              |                                                               | Submit Close                |                              |                                        |               |          |               |          |                  |

### **Employee Edit Form \_ Family details**

| Add Family Particulars Of Insured F | Person                                         |                                               |                          |                                   |                      |                                     |                |             |               |        | *Required i |  |
|-------------------------------------|------------------------------------------------|-----------------------------------------------|--------------------------|-----------------------------------|----------------------|-------------------------------------|----------------|-------------|---------------|--------|-------------|--|
| Insured Person's Number : 111510439 | 5                                              |                                               |                          |                                   |                      |                                     |                |             |               |        |             |  |
| Active Family Details               |                                                |                                               |                          |                                   |                      |                                     |                |             |               |        |             |  |
| Edit                                |                                                | Name*                                         | Date of Birth*           | Relationship with the<br>Employee |                      | Whether Residing<br>with Him / Her? | State          | District    |               | Active |             |  |
| Edit                                |                                                | TEST FM 1                                     | 24/11/2016               | Minor depen                       | dant son             | Yes                                 |                | -           |               | Yes    |             |  |
|                                     |                                                |                                               |                          |                                   |                      |                                     |                |             |               |        |             |  |
| Add/Update Family Particulars       |                                                |                                               |                          |                                   |                      |                                     |                |             |               |        |             |  |
| Name*                               | Date of Birth*                                 | Relationship w                                |                          | Whether Resid                     | ding with Him / Her? | If No,                              | State Place of | f Residence |               | Status |             |  |
|                                     |                                                | Please Select                                 | ~                        |                                   | 0                    | Yes 🔘 No                            | Please Select  | <b>~</b>    | Please Select | ~      | Active 🗸    |  |
| Add                                 |                                                |                                               |                          |                                   |                      |                                     |                |             |               |        |             |  |
| Type of Proof:*                     |                                                | Please Select                                 | ×                        |                                   |                      |                                     |                |             |               |        |             |  |
| Proof of Evidence1:                 |                                                | Please Select<br>Aadhaar<br>N Driving License | ji<br>11                 | peg.<br>be 200KB.                 | ad                   |                                     |                |             |               |        |             |  |
| Type of Proof:                      |                                                | PAN Card                                      |                          |                                   |                      |                                     |                |             |               |        |             |  |
| Proof of Evidence2 :                | Ration Card<br>N Voter ID<br>N BPL Certificate | ji                                            | Upload Select Proof Type |                                   |                      |                                     |                |             |               |        |             |  |
| I Hereby Declare that the Statemen  | t Given Above is Corre                         | ct to the Bes<br>Death Certificate            | U                        | Undertake to Intimate Changes.*   |                      |                                     |                |             |               |        |             |  |
|                                     |                                                | Passbook/Cheque                               | book                     | Submit                            | Close                |                                     |                |             |               |        |             |  |

| Edit Nominee Details Of Insured Person. (u/s 71 of ESI Act 1948/Rule 56(2) of ESI (Central) Rules, 1950 for Payment of Cash Benefit in the Event of Death) |                                                                                                    |                          |                                                                                                    |  |  |  |  |  |  |  |  |  |
|----------------------------------------------------------------------------------------------------|----------------------------------------------------------------------------------------------------|--------------------------|----------------------------------------------------------------------------------------------------|--|--|--|--|--|--|--|--|--|
| Insured Person's Number: 111510439                                                                                                    | 5                                                                                                    |                          |                                                                                                    |  |  |  |  |  |  |  |  |  |
| Name :*                                                                                                    | TEST NOMINEE                                                                                                    | Relationship with I.P :* | Spouse 🗸                                                                                                    |  |  |  |  |  |  |  |  |  |
| Address of Nominee                                                                                                    |                                                                                                    |                          |                                                                                                    |  |  |  |  |  |  |  |  |  |
| Address :*                                                                                                    | TEST                                                                                                    | State:*                  | Andhra Pradesh 🗸                                                                                                    |  |  |  |  |  |  |  |  |  |
|                                                                                                    |                                                                                                    | District :*              | East Godawari 🗸                                                                                                    |  |  |  |  |  |  |  |  |  |
|                                                                                                    |                                                                                                    | Pin Code:*               | 110040                                                                                                    |  |  |  |  |  |  |  |  |  |
| Phone No.:                                                                                                    | ·                                                                                                    | Mobile No.:              | 91 -                                                                                                    |  |  |  |  |  |  |  |  |  |
| Is Nominee a Family Member :                                                                                                    | ● Yes ○ No                                                                                                    |                          |                                                                                                    |  |  |  |  |  |  |  |  |  |
| Type of Proof:                                                                                                    | Aadhaar 🗸                                                                                                    | Type of Proof:           | Please Select V                                                                                                    |  |  |  |  |  |  |  |  |  |
| 6. Proof of Evidence:                                                                                                    | Choose File No file chosen Upload Adhar.pdf <u>Remove</u><br>Note:Document type allowed pdf, jpg & jpeg.<br>Note:Max size of the documents should be 200KB. | 7. Proof of Evidence2 :  | Choose File No file chosen Upload<br>Note:Document type allowed pdf, jpg & jpeg.<br>Note:Max size of the documents should be 200KB. |  |  |  |  |  |  |  |  |  |
| I Hereby Declare that the Statemen                                                                                                    | t Given Above is Correct to the Best of My Knowledge and Belief. I Also Undertake to Intimate Changes.*                                                     |                          |                                                                                                    |  |  |  |  |  |  |  |  |  |
|                                                                                                    |                                                                                                    |                          |                                                                                                    |  |  |  |  |  |  |  |  |  |
|                                                                                                    | Click here to select<br>Declaration                                                                                                    | Click On Update          |                                                                                                    |  |  |  |  |  |  |  |  |  |

### **Employee Edit Form \_ Family details**

| Add Family Particulars Of Insured I | Person              |                                                                                              |                  |                          |                |                       |                  |                                 |          |               |          | *Required Fields |
|-------------------------------------|---------------------|----------------------------------------------------------------------------------------------|------------------|--------------------------|----------------|-----------------------|------------------|---------------------------------|----------|---------------|----------|------------------|
| Insured Person's Number: 111510439  | 95                  |                                                                                              |                  |                          |                |                       |                  |                                 |          |               |          |                  |
| Active Family Details               |                     |                                                                                              |                  |                          | Delational     | hin with the          | Whathar Desiding |                                 |          |               |          |                  |
| Edit                                |                     | Name*                                                                                        | [                | Date of Birth* Employee* |                | iip with the          | with Him / Her?  | State                           | District |               | Active   |                  |
| <u>Edit</u>                         |                     | TEST FM 1                                                                                    | 2                | 24/11/2016               | Minor deper    | ndant son             | Yes              |                                 | -        |               | Yes      |                  |
|                                     |                     |                                                                                              |                  |                          |                |                       |                  |                                 |          |               |          |                  |
|                                     |                     |                                                                                              |                  |                          |                |                       |                  |                                 |          |               |          |                  |
| Add/Update Family Particulars       |                     |                                                                                              |                  |                          |                |                       |                  |                                 |          |               |          |                  |
| Name*                               | Rela                | Relationship with the Employee*                                                              |                  |                          | Whether Res    | iding with Him / Her? | lf No, S         | If No, State Place of Residence |          |               |          |                  |
|                                     |                     | Please Select                                                                                |                  | ~                        |                | 0                     | Yes 🖲 No         | Please Select                   | •        | Please Select | <b>~</b> | Active 🗸         |
|                                     | 1                   |                                                                                              |                  |                          |                | Add                   |                  |                                 |          |               |          |                  |
| Type of Proof:*                     |                     | Aadhaar                                                                                      |                  | <b>v</b>                 |                |                       |                  |                                 |          |               |          |                  |
|                                     |                     | Choose File No file                                                                          | le chosen        | Uple                     | oad Adha       | ar.pdf Remove         |                  |                                 |          |               |          |                  |
| Proof of Evidence1:*                |                     | ote:Document type allowed pdf, jpg & jpeg.<br>ote:Max size of the documents should be 200KB. |                  |                          |                |                       |                  |                                 |          |               |          |                  |
| Type of Proof:                      |                     | Please Select                                                                                |                  | <b>v</b>                 |                |                       |                  |                                 |          |               |          |                  |
|                                     |                     | Choose File No file                                                                          | le chosen        | Uple                     | oad            |                       |                  |                                 |          |               |          |                  |
| Proof of Evidence2 :                |                     | Note:Document type all                                                                       | lowed pdf. ipg 8 | & ipeg.                  |                |                       |                  |                                 |          |               |          |                  |
|                                     |                     | Note:Max size of the do                                                                      | ocuments shoul   | ld be 200KB.             |                |                       |                  |                                 |          |               |          |                  |
| Thereby Declare that the Statemen   | t Given Above is Co | rect to the Best of My K                                                                     | Knowledge and    | Belief. I Also Unde      | ertake to Inti | mate Changes.*        |                  |                                 |          |               |          |                  |
|                                     |                     |                                                                                              |                  |                          | Submit         | Close                 |                  |                                 |          |               |          |                  |
|                                     |                     |                                                                                              |                  |                          |                |                       |                  |                                 |          |               |          |                  |
|                                     |                     |                                                                                              |                  |                          |                |                       |                  |                                 |          |               |          |                  |
|                                     | C                   | lick here to s                                                                               | select           |                          |                |                       |                  |                                 |          |               |          |                  |
|                                     |                     |                                                                                              |                  |                          |                |                       | Click On         | Cubmit                          |          |               |          |                  |
|                                     |                     | Declaratio                                                                                   | on               |                          |                |                       |                  | Submit                          |          |               |          |                  |
|                                     |                     |                                                                                              |                  | -                        |                |                       |                  |                                 |          |               |          |                  |

#### **Employee Edit Form \_ Family details**

| Add Family Particulars Of Insured Person | *Required Fields |
|------------------------------------------|------------------|
| Insured Person's Number: 1115104395      |                  |
| Active Family Details                    |                  |
|                                          |                  |

No active family details

| Add/Update Family Particulars       |                     |                                                                                                |                      |                |               |                      |            |    |               |   |                 |          |
|-------------------------------------|---------------------|------------------------------------------------------------------------------------------------|----------------------|----------------|---------------|----------------------|------------|----|---------------|---|-----------------|----------|
| Name*                               | Date of Birth*      | Relationship with the Employee*                                                                |                      |                | W             | hether Residing with | Him / Her? | lf | Status        |   |                 |          |
|                                     |                     | Please Sele                                                                                    | Please Select V      |                |               |                      | 🔾 Yes 🔘 N  | lo | Please Select | ~ | Please Select V | Active 🗸 |
| Add                                 |                     |                                                                                                |                      |                |               |                      |            |    |               |   |                 |          |
| Type of Proof:*                     |                     | Aadhaar                                                                                        |                      | <b>~</b>       |               |                      |            |    |               |   |                 |          |
| Proof of Evidence1:                 |                     | Choose File No file chosen Upload Adhar.pdf Remove                                             |                      |                |               |                      |            |    |               |   |                 |          |
|                                     |                     | Note:Max size of the documents should be 200KB.                                                |                      |                |               |                      |            |    |               |   |                 |          |
| Type of Proof:                      |                     | Please Sele                                                                                    | ct                   | <b>v</b>       |               |                      |            |    |               |   |                 |          |
|                                     |                     | Choose File                                                                                    | No file chosen       |                | Upload        |                      |            |    |               |   |                 |          |
| Proof of Evidence2 :                |                     | Note:Document type allowed pdf, jpg & jpeg.<br>Note:Max size of the documents should be 200KB. |                      |                |               |                      |            |    |               |   |                 |          |
| I Hereby Declare that the Statement | t Given Above is Co | rect to the Best                                                                               | of My Knowledge and  | Belief. I Also | o Undertake t | o Intimate Ch        | nanges.*   |    |               |   |                 |          |
| The reference number 312291300002   | has been generated  | successfully and p                                                                             | ending for approval. |                |               |                      |            |    |               |   |                 |          |
|                                     | Close               |                                                                                                |                      |                |               |                      |            |    |               |   |                 |          |

Request reference number

generated

#### **Employee Edit Form**

| User Login: 110000000000002             | 000000002 Wednesday, September 07, 2022 4:58:18 PM |                   |                             |          |                 |              |  |
|-----------------------------------------|----------------------------------------------------|-------------------|-----------------------------|----------|-----------------|--------------|--|
| Employees Edit Form                     |                                                    |                   |                             |          |                 |              |  |
| Insured Person Number: 1115104395       |                                                    |                   |                             |          |                 |              |  |
| Please select details type to be edited | -                                                  |                   | -                           |          |                 |              |  |
| O Dispensary Details                    | Personal Details                                   | O Address Details | O Nominee Details           | Family D | etails          | Bank Details |  |
|                                         |                                                    |                   |                             |          |                 |              |  |
|                                         |                                                    | Employe           | ee Details                  |          |                 |              |  |
| Employee Name:                          | GOUTHAM REDDY B                                    |                   | UHID Number :               |          | JK01.000000231  |              |  |
| Date of Birth :                         | 30/09/1988                                         |                   | Registration Date :         |          | 25/08/2022      |              |  |
| Dispensary Name :                       | Dispensary Azadpur                                 |                   | Disability Select Details t |          |                 |              |  |
| Current Date of Appointment :           | 25/08/2022                                         |                   | First Date Select Details t | .ype by  | 25/08/2022      |              |  |
|                                         |                                                    | Details of t      | he Employ clicking on Radio | o button |                 |              |  |
| Current Employer                        |                                                    |                   | Previous Emproyer           | button   |                 |              |  |
| Employer's Code No.:                    | 110000000000002                                    |                   | Employer's Code No.:        |          |                 |              |  |
| Date of Appointment:                    | 25/08/2022                                         |                   | Previous Insurance No.:     |          |                 |              |  |
| Name of the Employer:                   | Delhi test company                                 |                   | Name of the Employer:       |          |                 |              |  |
| Address :                               | 500                                                |                   | Address :                   |          |                 |              |  |
|                                         | Bollaram                                           |                   |                             |          |                 |              |  |
|                                         | Alwal                                              |                   |                             |          |                 |              |  |
| State:                                  | Himachal Pradesh                                   | /                 | State:*                     |          | Please Select V |              |  |
| District:                               | Kangra                                             | /                 | District:                   |          | Please Select 🗸 |              |  |
| SubDistrict:                            |                                                    |                   | SubDistrict:                |          |                 |              |  |
| Village:                                |                                                    |                   | Village:                    |          |                 |              |  |
| Pin Code:                               | 222222                                             |                   | Pin Code:                   |          |                 |              |  |
| Email                                   | kpreddy4you@gmail.com                              |                   | Email                       |          |                 |              |  |
| Phone No.:                              | 222222 - 94                                        | 873991919         | Phone No.:                  |          | -               |              |  |
| Mobile No.:                             | 91 94                                              | 90989677          | Mobile No.:                 |          | 91 -            |              |  |
| Have Previous Employer:                 | 🔾 Yes 💿 No                                         |                   |                             |          |                 |              |  |
|                                         |                                                    |                   |                             |          |                 |              |  |

#### **Employee Edit Form \_ Bank Details**

| Bank Details of Insured Person                                                      |                        |                                                 |                                              |                                                  | * Required Fields              |
|-------------------------------------------------------------------------------------|------------------------|-------------------------------------------------|----------------------------------------------|--------------------------------------------------|--------------------------------|
|                                                                                     |                        |                                                 |                                              |                                                  |                                |
| IP Number:                                                                          | 1115104396             |                                                 | IP Name:                                     | Nune Anja Reddy                                  |                                |
| IFSC Code : IDIB000J028                                                             | Search                 |                                                 |                                              |                                                  |                                |
| Every Insure Person should have unique Bank                                         | Int Number.            |                                                 |                                              |                                                  |                                |
| Attested & Signed by Employer copy of the front                                     | page of commentat iss  | sued by Bank or the 1st 2 pages of passbook sho | owing the Name of the Account Holder, Accou  | int Number, Bank Name, Bank Branch, IFSC Nu      | mber should be uploaded here.  |
| It shall be the responsibility of the Employer to pr<br>unique Bank Account Number. | rovide the correct Ban | ints of the Employee to prevent legal and       | administrative consequences in case of wrong | g or fraudulent entry. It is recommended that en | ach Insured Person should have |
|                                                                                     | Туре                   | IFSC Code in Text Box click                     |                                              |                                                  |                                |
|                                                                                     |                        | on Search                                       |                                              |                                                  |                                |

#### **Employee Edit Form \_ Bank Details**

| Bank Details of Insured Person                                         |                                                                                                    |                           |                                    | * Required Fields                                             |  |  |
|------------------------------------------------------------------------|----------------------------------------------------------------------------------------------------|---------------------------|------------------------------------|---------------------------------------------------------------|--|--|
|                                                                        |                                                                                                    |                           |                                    |                                                               |  |  |
| IP Number:                                                             | 1115104396                                                                                                    |                           | IP Name:                           | Nune Anja Reddy                                               |  |  |
| IFSC Code :* IDIB000J028                                               | Search                                                                                                    |                           |                                    |                                                               |  |  |
|                                                                        | Bank Detai                                                                                                    | ls of Insured Person      |                                    |                                                               |  |  |
| Bank Name :"                                                           | INDIAN BANK                                                                                                    | Branch Name:*             | J P NAG                            | AR<br>III.                                                    |  |  |
| Account Number:*                                                       | 76543456786                                                                                                    | IFSC :"                   | IDIB000J028                        |                                                               |  |  |
| MICR Code:                                                             | 345                                                                                                    | Account Type:"            | Savings                            | ~                                                             |  |  |
| Document:                                                              | Browse No file selected. Upload<br>Note:Document type allowed pdf, jpg & jpeg.<br>Maximum Size is 200 KB for uploading documents. |                           |                                    |                                                               |  |  |
| Submit Reset Close                                                     |                                                                                                    |                           |                                    |                                                               |  |  |
| Every Insure Person should have u                                      | nique Bank Account Number.                                                                                                    |                           |                                    |                                                               |  |  |
| Attested & Signed by Employer cop                                      | py of the front page of cheque leaflet issued by Bank or the 1st 2 pages of passboo                                               | ok showing the Name       | Account Holder, Account Number, Ba | nk Name, Bank Branch, IFSC Number should be uploaded here.    |  |  |
| It shall be the responsibility of the I<br>unique Bank Account Number. | Employer to provide the correct Bank Credentials of the Employee to prevent legal                                                 | I and administrative cons | equence                            | entry. It is recommended that each insured Person should have |  |  |
|                                                                        |                                                                                                    |                           | Click on Submit                    |                                                               |  |  |

#### **Employee Edit Form \_ Bank Details**

| Bank Details of Insured Perso                                    | in -                                                                                                    | - * Required Fields                                                                                                    |
|------------------------------------------------------------------|----------------------------------------------------------------------------------------------------|----------------------------------------------------------------------------------------------------|
|                                                                  |                                                                                                    |                                                                                                    |
| IP Number:                                                       | 1115104396                                                                                                    | IP Name: Nune Arga Reddy                                                                                                    |
| IFSC Code # ID(8000,028                                          | Search                                                                                                    |                                                                                                    |
|                                                                  |                                                                                                    | esicstaging.esic.in                                                                                                    |
| Bank Name :*                                                     | INDIAN BANK                                                                                                    | Bank details added successfully                                                                                                    |
| Account Number:*                                                 | 76543456786                                                                                                    | IDIB000J028                                                                                                    |
| MICR Code:                                                       | 345                                                                                                    |                                                                                                    |
| Document:                                                        | Browse No file selected.<br>Note:Document type allowed pdf, jpg & jper<br>Maximum Size is 200 KB for uploading | locuments.                                                                                                    |
|                                                                  |                                                                                                    | Submit Reset Close                                                                                                    |
| Every Insure Person should have<br>Attested & Signed by Employer | e unique Bank Account Number.<br>copy of the front page of cheque leaflet issue                                | by Bank or the 1st 2 pages of passbook showing the Name of the Account Holder. Account Number, Bank Name, Bank Branch, IFSC Number should be uploaded here. |

It shall be the responsibility of the Employer to provide the correct Bank Credentials of the Employee to prevent legal and administrative consequences in case of wrong or fraudulent entry. It is recommended that each insured Person should have unique Bank Account Number.

## LDC/UDC Login

Version 1.2 Last Revised On : 08-09-2022

### User Login through <u>myesic.esic.in</u>/gateway.esic.in

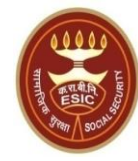

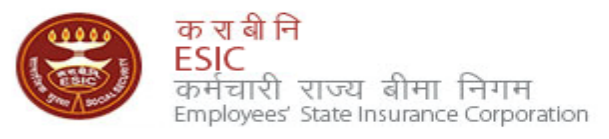

| We at ESIC commit to help our employees by ensuring availability of information we Enter user name iality Please Login with and integrity of data. | ith your credentials |
|----------------------------------------------------------------------------------------------------|----------------------|
| Login Instructions                                                                                                    | traiuser             |
| Please use your user credentials to Sign In.                                                                                                    | Forgot Password      |
| Best view at 1024 x 768 resolution (IE 7.0+ & Mozilla 3.0+)                                                                                        | . o.get i aconora    |
| ESIC IT Service Desk Helpline Click on Log In Button                                                                                               | ement Department     |
| ContractManager<br>Primaveraweb<br>DSRPRO                                                                                                    |                      |

Web Portal- <u>ithelpdesk</u> Send mail to <u>Centralservicedeskin@esic.in</u> with Subject Line (New Incident) Call to VoIP Helpline : 7001

© 2010 ESIC. All Rights Reserved.

All the information in this site is private, privileged and confidential. Users shall refrain from copying, distributing, misusing and / or disclosing the information to any third parties under any circumstances whatsoever.

#### **Select Location & Facility**

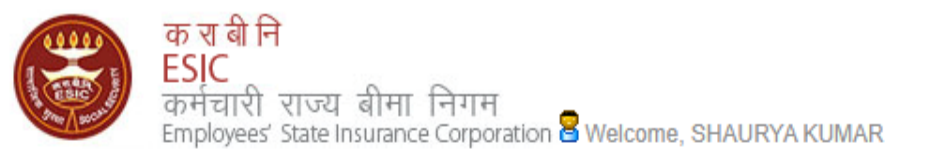

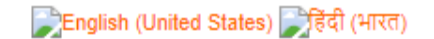

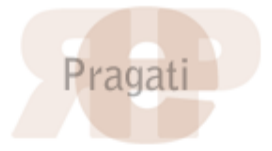

| Home                                  | Applications       | ERP Application | s Repo                   | s Analytics                   | Change Password | ord 🗧 LOGOU                           |
|---------------------------------------|--------------------|-----------------|--------------------------|-------------------------------|-----------------|---------------------------------------|
|                                       | Document Mana      | gement System   |                          |                               |                 |                                       |
| ESIC News                             | Health Information | on System       | Circu                    | ars                           |                 | Industry News                         |
| » Role of ESIC                        | Insurance          |                 | >> Circ                  | » Circulars from HQRS. Office |                 | >> ESIC's PG institute from next year |
| Announceme                            | ents               | Click           | here <mark>elat</mark> e | d Links                       |                 | Reference Documents                   |
| >> Annexure - I)                      | X.doc              |                 | » http                   | /esic.nic.in                  |                 | >> Dhanwantri                         |
| » Annexures -                         | X-XI.pdf           |                 | >> http                  | /india.gov.in                 |                 | >> Pragati-ERP                        |
| >> Annexures.p                        | df                 |                 | >> http                  | /mohfw.nic.in                 |                 | » Pragati-Insurance                   |
| » JOB CARD OF ADMINISTRATIVE OFFICERS |                    | >> http         | /whoindia.org            |                               | » ESIC Manuals  |                                       |
| >> Circular.pdf                       |                    |                 | >> http                  | » http://esicdelhi.org.in     |                 | » Information Security                |
| Read More >>                          |                    |                 |                          |                               | » kno           | now more                              |

Site maintained by ESIC. Designed and Developed by CMS Computers LTD. Copyright @ 2021, ESIC, India. All Rights Reserved.

#### **Select Location & Role**

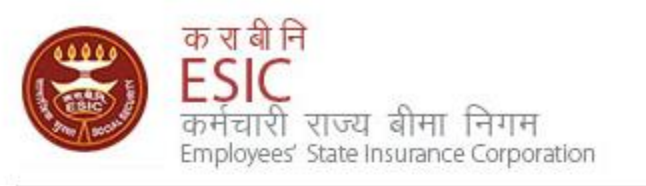

| Location and Role Selection          |             | Select Location  |
|--------------------------------------|-------------|------------------|
| User Location : BO-Ajmeri Gate       | ~           |                  |
| User Role : LDC/UDC at Branch Office | ~           |                  |
|                                      |             | Select User Role |
| Submit                               |             |                  |
|                                      |             |                  |
|                                      | Click on Su | bmit             |

#### **Insurance Homepage \_\_Registration**

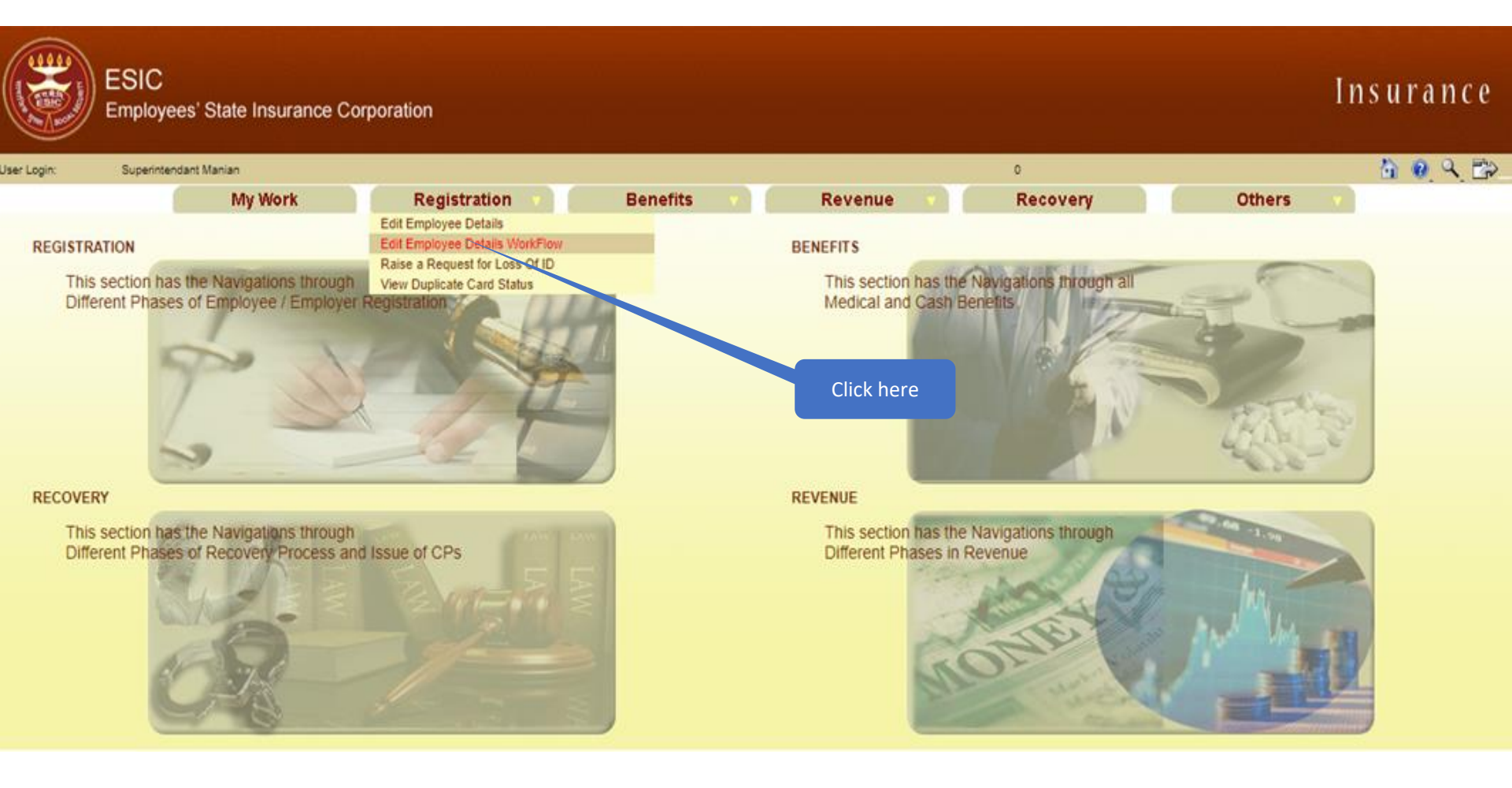

#### **Registration \_ Edit Employee details workflow List**

| E Er                | SIC<br>mployees' State Insur | ance Corporation |                |                             |               |                                  |              | Insurance |
|---------------------|------------------------------|------------------|----------------|-----------------------------|---------------|----------------------------------|--------------|-----------|
| User Login:         | Superintendant Manian        |                  |                |                             |               | Thursday, September 08, 202<br>0 | 2 5:38:12 PM | 6 0 Q B   |
|                     |                              | My Work          | Registration 🔻 | Benefits 🔻                  | Revenue 💎     | Recovery                         | Others 💎     |           |
| Employee Details Ta | asks Pending For Approval    | yee veidils      |                |                             |               |                                  |              |           |
| Tasks Assigned      | 1115104205                   | Tasks Assigned   |                | 08/00/2022                  | Assigned Date | Pandina                          | Status       |           |
| 2                   | 1115104398                   |                  |                | 07/09/2022                  |               | Pending                          |              |           |
|                     |                              |                  |                | 244.030000000               |               | e en activ                       |              |           |
|                     | ,                            |                  | CI             | ick on Task Id<br>Hyperlink |               |                                  |              |           |

| Employee > Employee IP Approval                   |                            |                         |                          |  |  |
|---------------------------------------------------|----------------------------|-------------------------|--------------------------|--|--|
| Employees Edit IP Approval                        |                            |                         | * Required Fields        |  |  |
| IP Number: 1115104395                             |                            |                         |                          |  |  |
| Select Type:                                      | IP Details                 |                         |                          |  |  |
| Existing Partie                                   | IP Details<br>Bank Details | New Particulars         |                          |  |  |
| Dispensary Details : Reference ID 112291200005    |                            |                         |                          |  |  |
| For IP:                                           |                            | Select Details type     |                          |  |  |
| O Dispensary IMP O mEUD                           | DiagnosisThree             | Dispensaly China Incod  | Narela, DL (ESIC Disp.)  |  |  |
| For Family:                                       |                            |                         |                          |  |  |
| O Dispensary IMP O mEUD                           | DiagnosisThree             | Dispensary O IMP O mEUD | Azadpur, DL (ESIC Disp.) |  |  |
| LDC/UDC Remarks: *                                | TEST                       |                         |                          |  |  |
|                                                   | //                         |                         |                          |  |  |
| BM Remarks:                                       |                            |                         |                          |  |  |
|                                                   |                            |                         |                          |  |  |
| I have carefully examined the uploaded documents. |                            |                         |                          |  |  |
|                                                   |                            |                         |                          |  |  |
|                                                   |                            |                         |                          |  |  |

Forward to BM Close

| Employees Edit IP Approval                         |                                         |                                      |                             | * Revived Fields   |  |
|----------------------------------------------------|-----------------------------------------|--------------------------------------|-----------------------------|--------------------|--|
| Diease select appropriate check how for appr       | oving the change                        |                                      |                             | required ritera    |  |
| ID Number: 1115104395                              | oring the change                        |                                      |                             |                    |  |
| Select Type:                                       | IP Details                              |                                      |                             |                    |  |
| Select Type.                                       |                                         |                                      | New Deutleyleys             |                    |  |
|                                                    | Existing Particulars                    |                                      | New Particulars             |                    |  |
| Personal Details: Reference ID 112                 | 229800004                               |                                      |                             |                    |  |
| Is IP Disabled:                                    | No                                      | Is IP Disabled:                      | No                          |                    |  |
| Type of Disability:                                | NA                                      | Type of Disability:                  | NA                          |                    |  |
| Certificate:                                       |                                         | Certificate:                         |                             |                    |  |
| Name / Name as per Aadhaar Records:                | GOUTHAM REDDY B                         | Name / Name as per Aadhaar Records:  | GOUTHAM REDDY B             |                    |  |
| Name of Guardian:                                  | wrqwer                                  | Name of Guardian:                    | Father                      |                    |  |
| Date of Birth:                                     | 30/09/1988                              | Date of Birth:                       | 30/09/1988                  |                    |  |
| Marital Status:                                    | Married                                 | Marital Status:                      | Married                     |                    |  |
| Gender:                                            | M                                       | Gender:                              | M                           |                    |  |
| UAN Number:                                        |                                         | UAN Number:                          |                             |                    |  |
| Proof Type :                                       | PAN Card                                | Proof Type :                         | NA                          |                    |  |
|                                                    |                                         | Document 1:                          | Click here to View Document |                    |  |
|                                                    |                                         | Document 2:                          |                             |                    |  |
| Dispensary Details : Reference ID                  | 11229700003                             |                                      |                             |                    |  |
| For Family:<br>Dispensary IMP OmEUD                | Bangarupalyam, AP (ESIS Disp.) Type ren | narks n <sub>sary</sub> O IMP O mEUD | Undavalli, AP (ESIS Disp.)  |                    |  |
| LDC/UDC Remarks:                                   | TEST DA                                 |                                      |                             | Click here to view |  |
| BM Remarks: •                                      |                                         |                                      |                             | attached document  |  |
| C thave carefully examined the uploaded documents. |                                         |                                      |                             |                    |  |
| Click on Checkbox                                  |                                         |                                      |                             |                    |  |
|                                                    |                                         |                                      | Jetans type                 |                    |  |

| Employees Edit ID Approval                                                                                                    |                                                                                                    |                                                                                                    |                                          |
|----------------------------------------------------------------------------------------------------|----------------------------------------------------------------------------------------------------|----------------------------------------------------------------------------------------------------|------------------------------------------|
|                                                                                                    | ·                                                                                                    |                                                                                                    | * Required Fields                        |
| Please select appropriate check box for appro                                                                                                    | oving the change                                                                                                    |                                                                                                    |                                          |
| IP Number: 1115104395                                                                                                    |                                                                                                    |                                                                                                    |                                          |
| Select Type:                                                                                                    | IP Details V                                                                                                    |                                                                                                    |                                          |
|                                                                                                    | Existing Particulars                                                                                                    |                                                                                                    | New Particulars                          |
| Personal Details: Reference ID 112                                                                                                    | 229800004                                                                                                    |                                                                                                    |                                          |
| Is IP Disabled:                                                                                                    | No                                                                                                    | Is IP Disabled:                                                                                     | No                                       |
| Type of Disability:                                                                                                    | NA                                                                                                    | Type of Disability:                                                                                 | NA                                       |
| Certificate:                                                                                                    |                                                                                                    | Certificate:                                                                                        |                                          |
| Name / Name as per Aadhaar Records:                                                                                                    | GOUTHAM REDDY B                                                                                                    | Name / Name as per Aadhaar Records:                                                                 | GOUTHAM REDDY B                          |
| Name of Guardian:                                                                                                    | wrqwer                                                                                                    | Name of Guardian:                                                                                   | Father                                   |
| Date of Birth:                                                                                                    | 30/09/1988                                                                                                    | Date of Birth:                                                                                      | 30/09/1988                               |
| Marital Status:                                                                                                    | Married                                                                                                    | Marital Status:                                                                                     | Married                                  |
| Gender:                                                                                                    | M                                                                                                    | Gender:                                                                                             | M                                        |
| UAN Number:                                                                                                    |                                                                                                    | UAN Number:                                                                                         |                                          |
| Proof Type :                                                                                                    | PAN Card                                                                                                    | Proof Type :                                                                                        | NA                                       |
|                                                                                                    |                                                                                                    | Document 1:                                                                                         | Click here to View Document              |
|                                                                                                    |                                                                                                    | Document 2:                                                                                         |                                          |
| Dispensary Details : Reference ID                                                                                                    | 11229700003                                                                                                    |                                                                                                    |                                          |
| For Family:<br>Dispensary IMP OmEUD                                                                                                    | Bangarupalyam, AP (ESIS Disp.)                                                                                                    | Dispensary     IMP     mEUD                                                                         | Undavalli, AP (ESIS Disp.)               |
| LDC/UDC Remarks:                                                                                                    | TEST DA                                                                                                    |                                                                                                    |                                          |
| BM Remarks: *                                                                                                    | TEST BM                                                                                                    |                                                                                                    |                                          |
| I have carefully examined the uploaded defined the statement of the statement of the sta | ocuments.                                                                                                    |                                                                                                    |                                          |
| Note:<br>1: The competent authority in ESIC office sha<br>2: Any subsequent changes in the Personal d                                                                                                    | II use discretion on the basis of merit of the case either to approve line-<br>letails and Family details of Insured Person will be forwarded to RO/SRC | item wise or in bulk by selecting checkboxes a<br>D for approval. Other details will be approved at | s appropriate.<br>I Branch Office level. |
|                                                                                                    | Forward/Approve Rei                                                                                                    | Close                                                                                               |                                          |
|                                                                                                    |                                                                                                    |                                                                                                    |                                          |
|                                                                                                    |                                                                                                    |                                                                                                    |                                          |
|                                                                                                    |                                                                                                    |                                                                                                    |                                          |
|                                                                                                    |                                                                                                    | Click here to                                                                                       | o form                                   |
|                                                                                                    |                                                                                                    | request to                                                                                          | BM                                       |

| User Login:                                             | Superintendant Manian |                |            |           | Thursday, September 08, 2022 (<br>0 | 6:03:59 PM | 🙆 🕘 🍳 🔂 |
|---------------------------------------------------------|-----------------------|----------------|------------|-----------|-------------------------------------|------------|---------|
|                                                         | My Work               | Registration v | Benefits 🔻 | Revenue 🔻 | Recovery                            | Others     | •       |
| Submission Succ                                         | ess                   |                |            |           |                                     |            |         |
| IP details change request successfully Submitted to BM. |                       |                |            |           |                                     |            |         |

## **Branch Manager Login**

Version 1.2 Last Revised On : 08-09-2022

### User Login through <u>myesic.esic.in</u>/gateway.esic.in

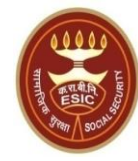

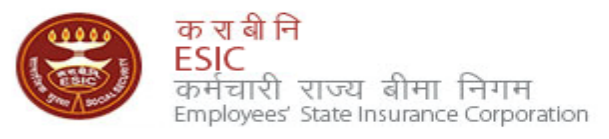

| We at ESIC commit to help our employees by ensuring availability of information with Enter user name taility Please Login with and integrity of data. | ith your credentials |
|----------------------------------------------------------------------------------------------------|----------------------|
| Login Instructions                                                                                                    | raiuser              |
| Please use your user credentials to Sign In.                                                                                                    | Forgot Password      |
| Best view at 1024 x 768 resolution (IE 7.0+ & Mozilla 3.0+)                                                                                           | . olget i deonola    |
| ESIC IT Service Desk Helpline Click on Log In Button                                                                                                  | ement Department     |
| Image: ContractManager           Primaveraweb           DSRPRO                                                                                        |                      |

Web Portal- <u>ithelpdesk</u> Send mail to <u>Centralservicedeskin@esic.in</u> with Subject Line (New Incident) Call to VoIP Helpline : 7001

© 2010 ESIC. All Rights Reserved.

All the information in this site is private, privileged and confidential. Users shall refrain from copying, distributing, misusing and / or disclosing the information to any third parties under any circumstances whatsoever.

#### **Select Location & Facility**

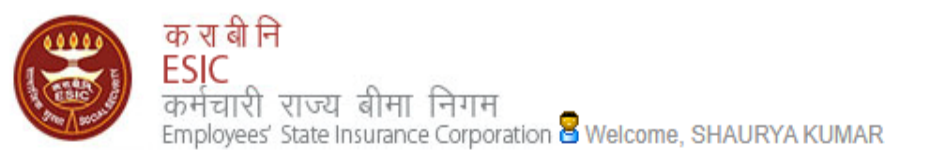

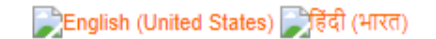

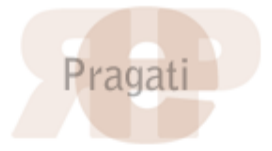

| Home                                  | Applications       | ERP Application | ns                     | Reports                        | Analytics    | Change P | assword              |                                      |                               | 🗧 LOGOUT |
|---------------------------------------|--------------------|-----------------|------------------------|--------------------------------|--------------|----------|----------------------|--------------------------------------|-------------------------------|----------|
|                                       | Document Mana      | gement System   |                        |                                |              |          |                      |                                      |                               |          |
| ESIC News                             | Health Information | on System       |                        | Circulars                      |              |          |                      |                                      | Industry News                 |          |
| » Role of ESIC                        | Insurance          |                 |                        | >> Circulars from HQRS. Office |              |          |                      | » ESIC's PG institute from next year |                               |          |
| Announceme                            | ents               | Click           | k here                 | elated Li                      | nks          |          |                      |                                      | Reference Documents           |          |
| >> Annexure - IX                      | (.doc              |                 |                        | » http://esic.                 | nic.in       |          |                      |                                      | » Dhanwantri                  |          |
| » Annexures - 3                       | X-XI.pdf           |                 |                        | » http://india.gov.in          |              |          |                      | >> Pragati-ERP                       |                               |          |
| » Annexures.po                        | >> Annexures.pdf   |                 | >> http://mohfw.nic.in |                                |              |          | >> Pragati-Insurance |                                      |                               |          |
| » JOB CARD OF ADMINISTRATIVE OFFICERS |                    |                 | >> http://whoindia.org |                                |              |          | >> ESIC Manuals      |                                      |                               |          |
| » Circular.pdf                        |                    |                 |                        | >> http://esice                | lelhi.org.in |          |                      |                                      | >> Information Security       |          |
| Read More >>                          |                    |                 |                        |                                |              |          | » know mo            | re                                   | » Digital Signature Installer |          |

Site maintained by ESIC. Designed and Developed by CMS Computers LTD. Copyright © 2021, ESIC, India. All Rights Reserved.

#### **Select Location & Role**

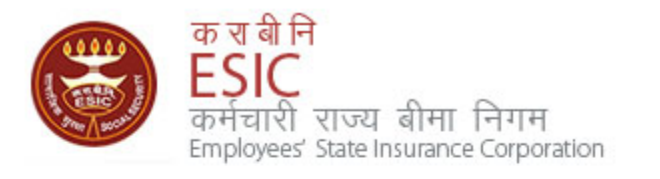

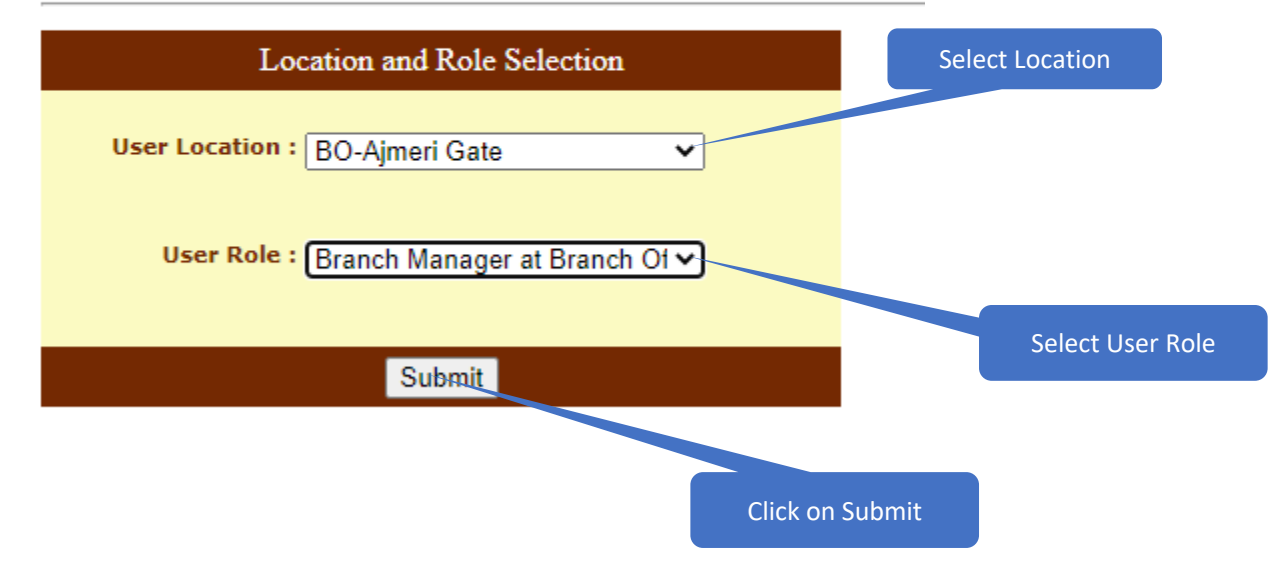

#### **Insurance Homepage \_\_Registration**

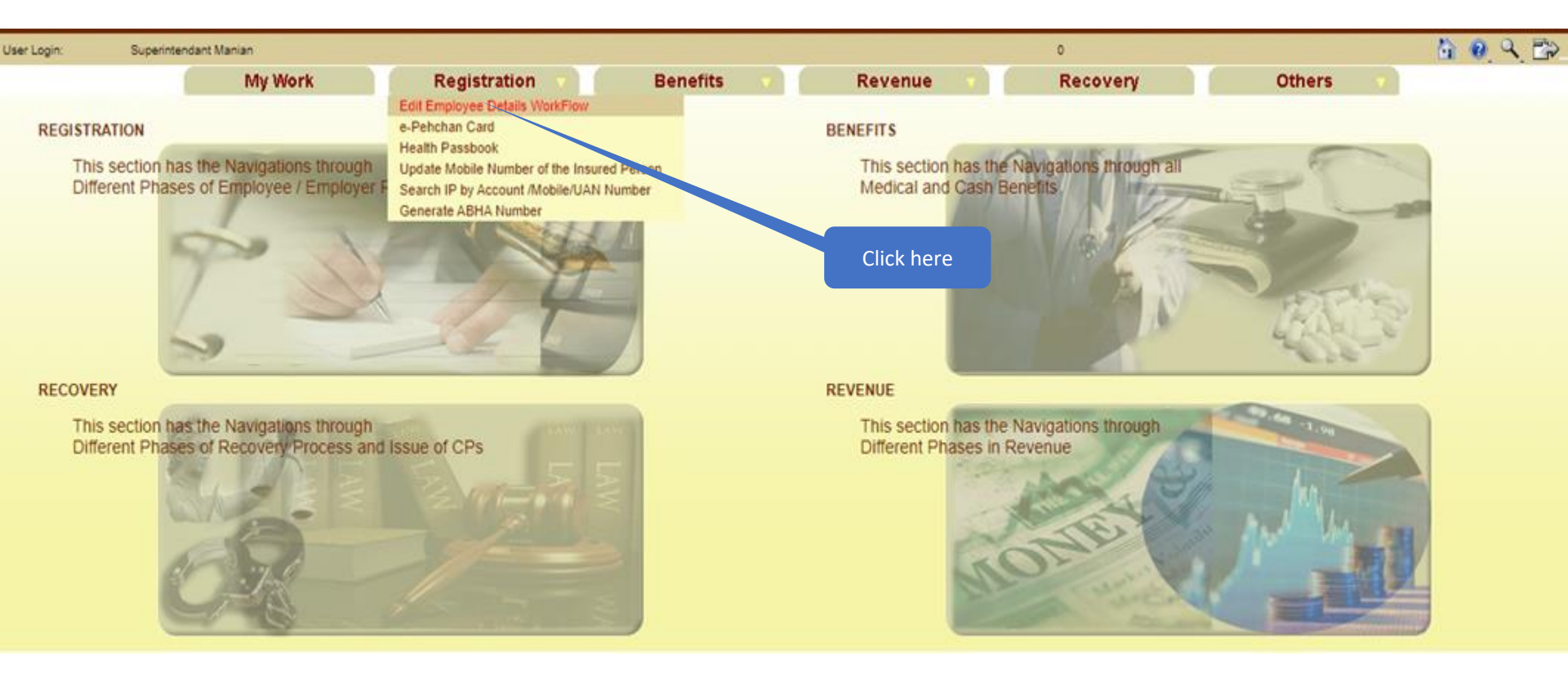

#### **Registration \_ Edit Employee details workflow List**

| (                | My Work                                 | Registration v | Benefits         | Revenue       | F | lecovery | Others 🔻 |
|------------------|-----------------------------------------|----------------|------------------|---------------|---|----------|----------|
| Employee Task De | tails> List of Tasks Pending for employ | yee details    |                  |               |   |          |          |
| Employee Details | Tasks Pending For Approval              |                |                  |               |   |          |          |
| Tala Assistant   | T                                       |                |                  | And and Date  |   |          | 04 days  |
| lasks Assigned   | 1115104305                              | ks Assigned    | 08/00/2022       | Assigned Date |   | Pending  | Status   |
| 2                | 1199900090                              |                | 06/09/2022       |               |   | Pending  |          |
|                  |                                         |                |                  |               |   |          |          |
|                  |                                         |                |                  |               |   |          |          |
|                  |                                         |                | Click on Task Id |               |   |          |          |
|                  |                                         |                | Hyperlink        |               |   |          |          |

| Employees Edit IP Approval                         |                                                                          |                                                  | * Required Fields           |
|----------------------------------------------------|--------------------------------------------------------------------------|--------------------------------------------------|-----------------------------|
| Please select appropriate check box for appr       | oving the change                                                         |                                                  |                             |
| IP Number: 1115104395                              |                                                                          |                                                  |                             |
| Select Type:                                       | IP Details V                                                             |                                                  |                             |
|                                                    | IP Details                                                               | 1                                                |                             |
|                                                    | Bank Details                                                             |                                                  |                             |
|                                                    | Existing Particulars                                                     |                                                  | New Particulars             |
| Personal Details: Reference ID 112                 | 229800004                                                                |                                                  |                             |
| Is IP Disabled:                                    | No                                                                       | Select Details type                              | No                          |
| Type of Disability:                                | NA                                                                       | Type of Disability:                              | NA                          |
| Certificate:                                       |                                                                          | Certificate:                                     |                             |
| Name / Name as per Aadhaar Records:                | GOUTHAM REDDY B                                                          | Name / Name as per Aadhaar Records:              | GOUTHAM REDDY B             |
| Name of Guardian:                                  | wrqwer                                                                   | Name of Guardian:                                | Father                      |
| Date of Birth:                                     | 30/09/1988                                                               | Date of Birth:                                   | 30/09/1988                  |
| Marital Status:                                    | Married                                                                  | Marital Status:                                  | Married                     |
| Gender:                                            | M                                                                        | Gender:                                          | M                           |
| UAN Number:                                        |                                                                          | UAN Number:                                      |                             |
| Proof Type :                                       | PAN Card                                                                 | Proof Type :                                     | NA                          |
|                                                    |                                                                          | Document 1:                                      | Click here to View Document |
|                                                    |                                                                          | Document 2:                                      |                             |
| LDC/UDC Remarks:                                   | TEST DA                                                                  |                                                  |                             |
|                                                    | //                                                                       |                                                  |                             |
| BM Remarks: •                                      | TEST BM REMARKS                                                          |                                                  |                             |
|                                                    |                                                                          |                                                  |                             |
| I have carefully examined the uploaded d           | ocu ats.                                                                 |                                                  |                             |
| Note:<br>1: The competent authority in ESIC office | use discretion on the basis of merit of the case either to approve line. | item wise or in bulk by selecting checkboxes a   | s appropriate               |
| 2: Any subsequent changes in the Person            | etails and Family details of Insured Person will be forwarded to RO/SRO  | O for approval. Other details will be approved a | t Branch Office level.      |
|                                                    | Anarous                                                                  | last Close                                       |                             |
| Type Remarks                                       | Approve                                                                  | Cluse                                            |                             |

| Employees Edit IP Approval                                                                            |                                                                             |                                                                                   |                                                                                                    | * Required Fields                                                                    |  |  |
|----------------------------------------------------------------------------------------------------|-----------------------------------------------------------------------------|-----------------------------------------------------------------------------------|----------------------------------------------------------------------------------------------------|--------------------------------------------------------------------------------------|--|--|
| Please select appropriate check box for appro                                                         | oving the change                                                            |                                                                                   |                                                                                                    |                                                                                      |  |  |
| IP Number: 1115104395                                                                                 |                                                                             |                                                                                   |                                                                                                    |                                                                                      |  |  |
| Select Type:                                                                                          | IP Details 🗸                                                                |                                                                                   |                                                                                                    |                                                                                      |  |  |
|                                                                                                    | IP Details                                                                  |                                                                                   | 1                                                                                                  |                                                                                      |  |  |
|                                                                                                    | Bank Details                                                                |                                                                                   |                                                                                                    | New Particulars                                                                      |  |  |
|                                                                                                    | Existing Particulars                                                        |                                                                                   |                                                                                                    | New Particulars                                                                      |  |  |
| Personal Details: Reference ID 112                                                                    | 229800004                                                                   |                                                                                   |                                                                                                    |                                                                                      |  |  |
| Is IP Disabled:                                                                                       | No                                                                          |                                                                                   | Is IP Disabled:                                                                                    | No                                                                                   |  |  |
| Type of Disability:                                                                                   | NA                                                                          |                                                                                   | Type of Disability:                                                                                | NA                                                                                   |  |  |
| Certificate:                                                                                          |                                                                             |                                                                                   | Certificate:                                                                                       |                                                                                      |  |  |
| Name / Name as per Aadhaar Records:                                                                   | GOUTHAM REDDY B                                                             |                                                                                   | Name / Name as per Aadhaar Records:                                                                | GOUTHAM REDDY B                                                                      |  |  |
| Name of Guardian:                                                                                     | wrqwer                                                                      |                                                                                   | Name of Guardian:                                                                                  | Father                                                                               |  |  |
| Date of Birth:                                                                                        | 30/09/1988                                                                  |                                                                                   | Date of Birth:                                                                                     | 30/09/1988                                                                           |  |  |
| Marital Status:                                                                                       | Married                                                                     |                                                                                   | Marital Status:                                                                                    | Married                                                                              |  |  |
| Gender:                                                                                               | М                                                                           |                                                                                   | Gender:                                                                                            | M                                                                                    |  |  |
| UAN Number:                                                                                           |                                                                             |                                                                                   | UAN Number:                                                                                        |                                                                                      |  |  |
| Proof Type :                                                                                          | PAN Card                                                                    |                                                                                   | Proof Type :                                                                                       | NA                                                                                   |  |  |
|                                                                                                    |                                                                             |                                                                                   | Document 1:                                                                                        | Click here to View Document                                                          |  |  |
|                                                                                                    |                                                                             |                                                                                   | Document 2:                                                                                        |                                                                                      |  |  |
| LDC/UDC Remarks:                                                                                      | TEST DA                                                                     |                                                                                   | Click on Approve                                                                                   |                                                                                      |  |  |
| BM Remarks: •                                                                                         | TEST BM REMARKS                                                             |                                                                                   |                                                                                                    |                                                                                      |  |  |
| Lhave carefully examined the uploaded de                                                              | ocuments.                                                                   |                                                                                   |                                                                                                    |                                                                                      |  |  |
| Note:<br>1: The competenc pythority in ESIC office sha<br>2: Any subsequent charges in the Personal d | Il use discretion on the basis of n<br>letails and Family details of Insure | nerit of the case either to approve line<br>ad Person will be forwarded to PersRO | kem wise or in bulk by selecting checkboxes a<br>of or approval. Other details will be approved at | s appropriate.<br>Branch Office level.                                               |  |  |
| Approve Reject Close                                                                                  |                                                                             |                                                                                   |                                                                                                    |                                                                                      |  |  |
|                                                                                                    |                                                                             |                                                                                   |                                                                                                    |                                                                                      |  |  |
|                                                                                                    |                                                                             | Version 1.2 Last Rev                                                              | BM will be given approval for<br>3rd time request will be forwa<br>officer as shown in next slide  | First 2 request of specific details type,<br>arded to RO/SRO level to Benefit Branch |  |  |

| Employees Edit IP Approval                                                                  |                                                                                        |                                                                          |                                                                                                  | * Required Fields                         |  |  |
|---------------------------------------------------------------------------------------------|----------------------------------------------------------------------------------------|--------------------------------------------------------------------------|--------------------------------------------------------------------------------------------------|-------------------------------------------|--|--|
| Please select appropriate check how for appr                                                | oving the change                                                                       |                                                                          |                                                                                                  |                                           |  |  |
| IP Number: 1115104395                                                                       |                                                                                        |                                                                          |                                                                                                  |                                           |  |  |
| Select Type:                                                                                | IP Details                                                                             |                                                                          |                                                                                                  |                                           |  |  |
| Server ()per                                                                                | Evicting Particulars                                                                   |                                                                          |                                                                                                  | New Particulars                           |  |  |
| _                                                                                           | Existing Falticulars                                                                   |                                                                          |                                                                                                  | New Falliculars                           |  |  |
| Personal Details: Reference ID 112                                                          | 229800004                                                                              |                                                                          |                                                                                                  |                                           |  |  |
| Is IP Disabled:                                                                             | No                                                                                     |                                                                          | Is IP Disabled:                                                                                  | No                                        |  |  |
| Type of Disability:                                                                         | NA                                                                                     |                                                                          | Type of Disability:                                                                              | NA                                        |  |  |
| Certificate:                                                                                |                                                                                        |                                                                          | Certificate:                                                                                     |                                           |  |  |
| Name / Name as per Aadhaar Records:                                                         | GOUTHAM REDDY B                                                                        |                                                                          | Name / Name as per Aadhaar Records:                                                              | GOUTHAM REDDY B                           |  |  |
| Name of Guardian:                                                                           | wrqwer                                                                                 |                                                                          | Name of Guardian:                                                                                | Father                                    |  |  |
| Date of Birth:                                                                              | 30/09/1988                                                                             |                                                                          | Date of Birth:                                                                                   | 30/09/1988                                |  |  |
| Marital Status:                                                                             | Married                                                                                |                                                                          | Marital Status:                                                                                  | Married                                   |  |  |
| Gender:                                                                                     | М                                                                                      |                                                                          | Gender:                                                                                          | M                                         |  |  |
| UAN Number:                                                                                 |                                                                                        |                                                                          | UAN Number:                                                                                      |                                           |  |  |
| Proof Type :                                                                                | PAN Card                                                                               |                                                                          | Proof Type :                                                                                     | NA                                        |  |  |
|                                                                                             |                                                                                        |                                                                          | Document 1:                                                                                      | Click here to View Document               |  |  |
|                                                                                             |                                                                                        |                                                                          | Document 2:                                                                                      |                                           |  |  |
| Dispensary Details : Reference ID                                                           | 11229700003                                                                            |                                                                          |                                                                                                  |                                           |  |  |
| For Family:<br>Dispensary    IMP    mEUD                                                    | Bangarupalyam, AP (ESIS Disp.)                                                         |                                                                          | Dispensary O IMP O mEUD                                                                          | Undavalli, AP (ESIS Disp.)                |  |  |
| LDC/UDC Remarks:                                                                            | TEST DA                                                                                |                                                                          |                                                                                                  |                                           |  |  |
| BM Remarks: *                                                                               | TEST BM                                                                                |                                                                          |                                                                                                  |                                           |  |  |
| Heave carefully examined the uploaded d                                                     | ocuments.                                                                              |                                                                          |                                                                                                  |                                           |  |  |
| Note:                                                                                       |                                                                                        |                                                                          |                                                                                                  |                                           |  |  |
| 1: The competent acthority in ESIC office sha<br>2: Any subsequent change in the Personal d | II use discretion on the basis of merit of<br>letails and Family details of Insured Pe | of the case either to approve line-i<br>rson will be forwarded to RO/SRO | tem wise or in bulk by selecting checkboxes a<br>for approval. Other details will be approved at | is appropriate.<br>t Branch Office level. |  |  |
| Forward/Approve Reject Close                                                                |                                                                                        |                                                                          |                                                                                                  |                                           |  |  |
|                                                                                             |                                                                                        |                                                                          |                                                                                                  |                                           |  |  |
|                                                                                             | Select declaration                                                                     |                                                                          | Click on Forward/App                                                                             | rove                                      |  |  |
|                                                                                             | checkbox                                                                               |                                                                          |                                                                                                  |                                           |  |  |

## Benefit Branch Officer Login at RO/SRO

### User Login through <u>myesic.esic.in</u>/gateway.esic.in

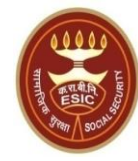

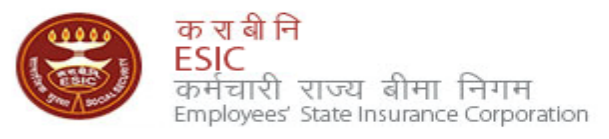

| We at ESIC commit to help our employees by ensuring availability of information with Enter user name taility Please Login with and integrity of data. | ith your credentials |
|----------------------------------------------------------------------------------------------------|----------------------|
| Login Instructions                                                                                                    | raiuser              |
| Please use your user credentials to Sign In.                                                                                                    | Forgot Password      |
| Best view at 1024 x 768 resolution (IE 7.0+ & Mozilla 3.0+)                                                                                           | . olget i deonola    |
| ESIC IT Service Desk Helpline Click on Log In Button                                                                                                  | ement Department     |
| Image: ContractManager           Primaveraweb           DSRPRO                                                                                        |                      |

Web Portal- <u>ithelpdesk</u> Send mail to <u>Centralservicedeskin@esic.in</u> with Subject Line (New Incident) Call to VoIP Helpline : 7001

© 2010 ESIC. All Rights Reserved.

All the information in this site is private, privileged and confidential. Users shall refrain from copying, distributing, misusing and / or disclosing the information to any third parties under any circumstances whatsoever.

#### **Select Location & Facility**

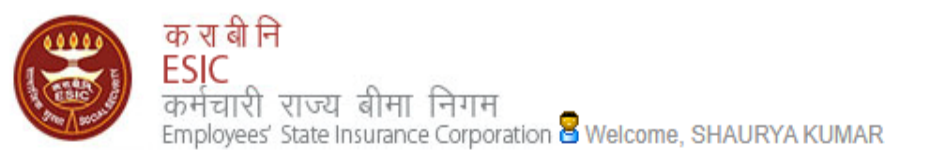

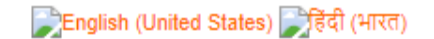

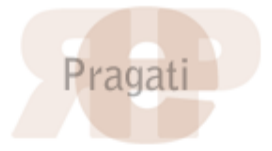

| Home                                  | Applications       | ERP Application | ns                     | Reports                        | Analytics    | Change P | assword              |                                      |                               | 🗧 LOGOUT |
|---------------------------------------|--------------------|-----------------|------------------------|--------------------------------|--------------|----------|----------------------|--------------------------------------|-------------------------------|----------|
|                                       | Document Mana      | gement System   |                        |                                |              |          |                      |                                      |                               |          |
| ESIC News                             | Health Information | on System       |                        | Circulars                      |              |          |                      |                                      | Industry News                 |          |
| » Role of ESIC                        | Insurance          |                 |                        | >> Circulars from HQRS. Office |              |          |                      | » ESIC's PG institute from next year |                               |          |
| Announceme                            | ents               | Click           | k here                 | elated Li                      | nks          |          |                      |                                      | Reference Documents           |          |
| >> Annexure - IX                      | (.doc              |                 |                        | » http://esic.                 | nic.in       |          |                      |                                      | » Dhanwantri                  |          |
| » Annexures - 3                       | X-XI.pdf           |                 |                        | » http://india.gov.in          |              |          |                      | >> Pragati-ERP                       |                               |          |
| » Annexures.po                        | >> Annexures.pdf   |                 | >> http://mohfw.nic.in |                                |              |          | >> Pragati-Insurance |                                      |                               |          |
| » JOB CARD OF ADMINISTRATIVE OFFICERS |                    |                 | >> http://whoindia.org |                                |              |          | >> ESIC Manuals      |                                      |                               |          |
| » Circular.pdf                        |                    |                 |                        | >> http://esice                | lelhi.org.in |          |                      |                                      | >> Information Security       |          |
| Read More >>                          |                    |                 |                        |                                |              |          | » know mo            | re                                   | » Digital Signature Installer |          |

Site maintained by ESIC. Designed and Developed by CMS Computers LTD. Copyright © 2021, ESIC, India. All Rights Reserved.

#### **Select Location & Role**

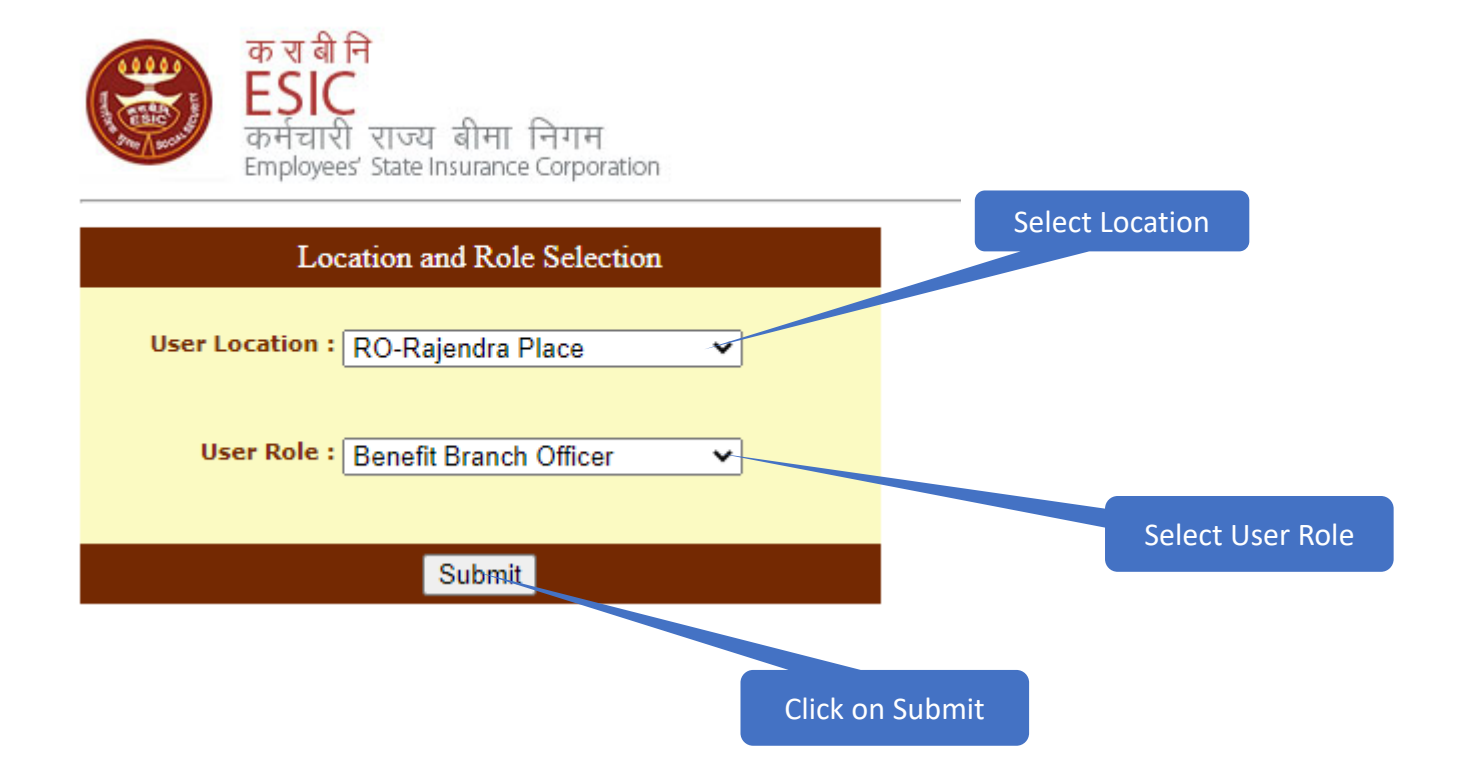

#### **Insurance Homepage \_\_Registration**

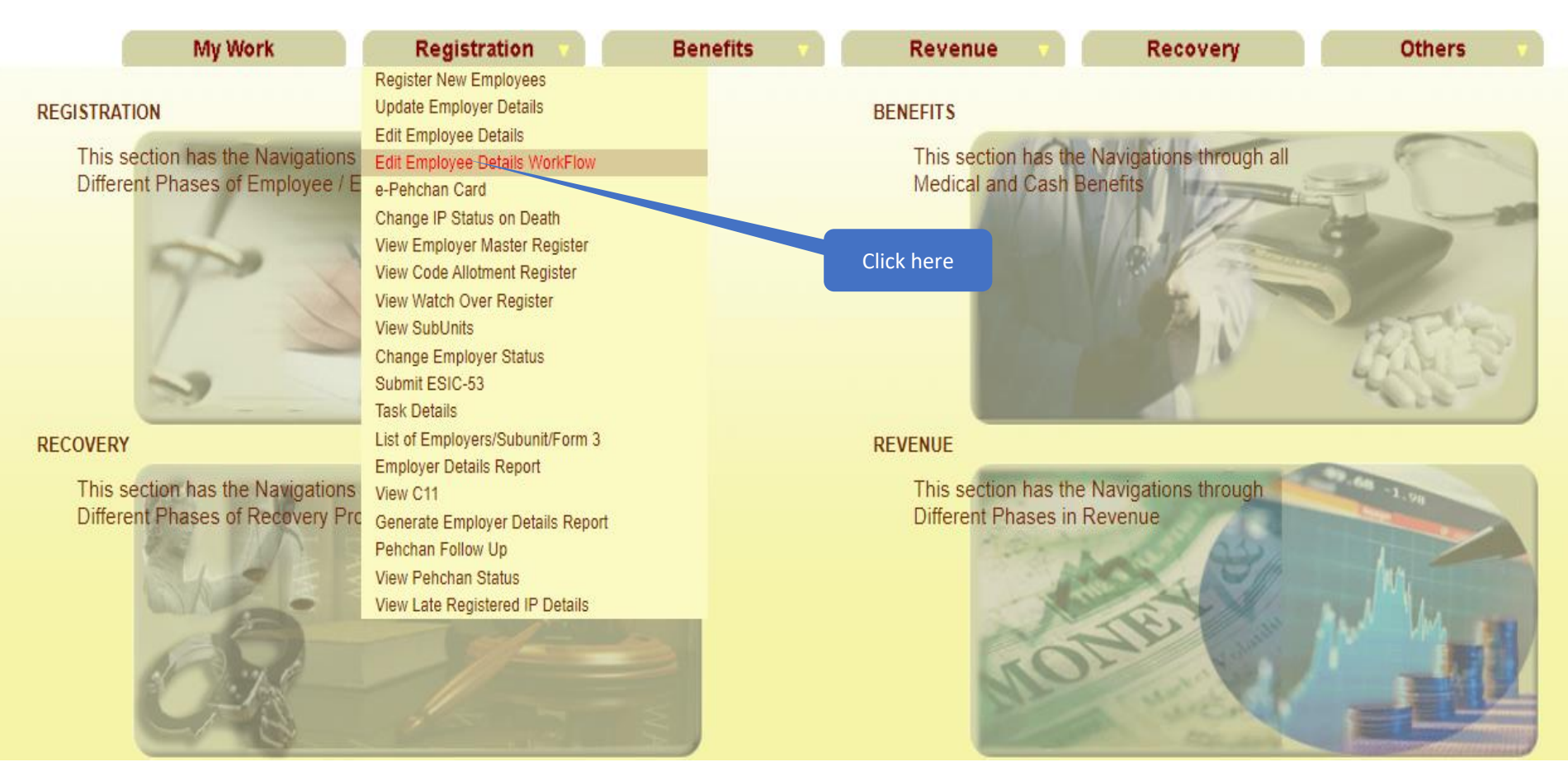

#### **Registration \_ Edit Employee details workflow List**

| User Login:      | Superintendant Manian                                             |                |                            |               | Thursday, September 08, 2022 7<br>0 | 45:32 PM 🚹 🕘 🔍 📸 |  |  |  |
|------------------|-------------------------------------------------------------------|----------------|----------------------------|---------------|-------------------------------------|------------------|--|--|--|
|                  | My Work                                                           | Registration v | Benefits 🔹 🔻               | Revenue 🔻     | Recovery                            | Others v         |  |  |  |
| Employee Task De | Employee Task Details> List of Tasks Pending for employee details |                |                            |               |                                     |                  |  |  |  |
| Employee Details | s Tasks Pending For Approval                                      |                |                            |               |                                     |                  |  |  |  |
| Tasks Assigned   | Tack                                                              | e Assigned     |                            | Assigned Date |                                     | Statue           |  |  |  |
| 1 1              | <u>1115104395</u>                                                 | s Assigned     | 08/09/2022                 | Assigned Date | Pending                             | Status           |  |  |  |
|                  |                                                                   |                |                            |               |                                     |                  |  |  |  |
|                  |                                                                   | Cli            | ck on Task Id<br>Hyperlink |               |                                     |                  |  |  |  |

| Employees Edit IP Approval                                                                                                    |                                                                                                    |                                                                                                    |  |  |  |  |
|----------------------------------------------------------------------------------------------------|----------------------------------------------------------------------------------------------------|----------------------------------------------------------------------------------------------------|--|--|--|--|
| oving the change                                                                                                    |                                                                                                    |                                                                                                    |  |  |  |  |
|                                                                                                    |                                                                                                    |                                                                                                    |  |  |  |  |
| IP Details                                                                                                    |                                                                                                    |                                                                                                    |  |  |  |  |
| IP Details                                                                                                    | -                                                                                                    |                                                                                                    |  |  |  |  |
| Bank Details                                                                                                    |                                                                                                    |                                                                                                    |  |  |  |  |
| Existing Particulars                                                                                                    |                                                                                                    | New Particulars                                                                                                    |  |  |  |  |
| 29800004                                                                                                    | Select Details type                                                                                                    |                                                                                                    |  |  |  |  |
| No                                                                                                    | Is IP Disabled:                                                                                                    | No                                                                                                    |  |  |  |  |
| NA                                                                                                    | Type of Disability:                                                                                                    | NA                                                                                                    |  |  |  |  |
|                                                                                                    | Certificate:                                                                                                    |                                                                                                    |  |  |  |  |
| GOUTHAM REDDY B                                                                                                    | Name / Name as per Aadhaar Records:                                                                                                    | GOUTHAM REDDY B                                                                                                    |  |  |  |  |
| wrqwer                                                                                                    | Name of Guardian:                                                                                                    | Father                                                                                                    |  |  |  |  |
| 30/09/1988                                                                                                    | Date of Birth:                                                                                                    | 30/09/1988                                                                                                    |  |  |  |  |
| Married                                                                                                    | Marital Status:                                                                                                    | Married                                                                                                    |  |  |  |  |
| M                                                                                                    | Gender:                                                                                                    | M                                                                                                    |  |  |  |  |
|                                                                                                    | UAN Number:                                                                                                    |                                                                                                    |  |  |  |  |
| PAN Card                                                                                                    | Proof Type :                                                                                                    | NA                                                                                                    |  |  |  |  |
|                                                                                                    | Document 1:                                                                                                    | Click here to View Document                                                                                                    |  |  |  |  |
|                                                                                                    | Document 2:                                                                                                    |                                                                                                    |  |  |  |  |
| TEST DA                                                                                                    |                                                                                                    |                                                                                                    |  |  |  |  |
| TEST Remarks                                                                                                    |                                                                                                    |                                                                                                    |  |  |  |  |
| TEST RO Approval                                                                                                    | Enter Remarks                                                                                                    |                                                                                                    |  |  |  |  |
|                                                                                                    |                                                                                                    |                                                                                                    |  |  |  |  |
| ocuments.                                                                                                    |                                                                                                    |                                                                                                    |  |  |  |  |
| Note:<br>1: The competent authority in ESIC office shall use discretion on the basis of merit of the case either to approve line-item wise or in bulk by selecting checkboxes as appropriate. |                                                                                                    |                                                                                                    |  |  |  |  |
|                                                                                                    | IP Details   IP Details   Bank Details   Existing Particulars   29800004   No   NA   GOUTHAM REDDY B   wrqwer   30/09/1988   Married   M   PAN Card   TEST DA   Itest Remarks   TEST RO Approval | IP Details         Existing Particulars         29800004       Select Details type         No       Is IP Disability:         Certificate:       GOUTHAM REDDY B         Na       Type of Disability:         GOUTHAM REDDY B       Name / Name as per Aadhaar Records:         wrqwer       Name of Guardian:         3009/1988       Date of Birth:         Married       Marital Status:         M       Gender:         UAN Number:       Proof Type :         Document 1:       Document 1:         Document 2:       TEST DA         TEST R0 Approval       Enter Remarks         ruments.       It use discretion on the basis of merit of the case either to approve line-item wise or in bulk by selecting checkboxes |  |  |  |  |

Approve Reject Close

| Employees Edit IP Approval                                                                                                    |                      |                                      |                                                 | 1 December 2 Parts          |  |  |
|----------------------------------------------------------------------------------------------------|----------------------|--------------------------------------|-------------------------------------------------|-----------------------------|--|--|
| Discovers Cuttin Approval                                                                                                    | and another advances |                                      |                                                 | - Required Helds            |  |  |
| Please select appropriate check box for app                                                                                                    | roving the change    |                                      |                                                 |                             |  |  |
| IP Number: 1115104395                                                                                                    |                      |                                      |                                                 |                             |  |  |
| Select Type:                                                                                                    | IP Details V         |                                      | -                                               |                             |  |  |
|                                                                                                    | Bank Details         |                                      |                                                 |                             |  |  |
|                                                                                                    | Existing Particulars |                                      |                                                 | New Particulars             |  |  |
| Personal Details: Reference ID 11                                                                                                    | 229800004            |                                      | Select Details type                             |                             |  |  |
| Is IP Disabled:                                                                                                    | No                   |                                      | IS IF DISADIEU.                                 | No                          |  |  |
| Type of Disability:                                                                                                    | NA                   |                                      | Type of Disability:                             | NA                          |  |  |
| Certificate:                                                                                                    |                      |                                      | Certificate:                                    |                             |  |  |
| Name / Name as per Aadhaar Records:                                                                                                    | GOUTHAM REDDY B      |                                      | Name / Name as per Aadhaar Records:             | GOUTHAM REDDY B             |  |  |
| Name of Guardian:                                                                                                    | wrqwer               |                                      | Name of Guardian:                               | Father                      |  |  |
| Date of Birth:                                                                                                    | 30/09/1988           |                                      | Date of Birth:                                  | 30/09/1988                  |  |  |
| Marital Status:                                                                                                    | Married              |                                      | Marital Status:                                 | Married                     |  |  |
| Gender:                                                                                                    | М                    |                                      | Gender:                                         | M                           |  |  |
| UAN Number:                                                                                                    |                      |                                      | UAN Number:                                     |                             |  |  |
| Proof Type :                                                                                                    | PAN Card             |                                      | Proof Type :                                    | NA                          |  |  |
|                                                                                                    |                      |                                      | Document 1:                                     | Click here to View Document |  |  |
|                                                                                                    |                      |                                      | Document 2:                                     |                             |  |  |
| LDC/UDC Remarks:                                                                                                    | TEST DA              |                                      |                                                 |                             |  |  |
| BM Remarks: -                                                                                                    | TEST Remarks         |                                      |                                                 |                             |  |  |
| RO Remarks:-                                                                                                    | TEST RO Approval     |                                      |                                                 |                             |  |  |
| 2                                                                                                    |                      |                                      |                                                 |                             |  |  |
| Thave carefully examined the uploaded of the uploaded of th | documents.           |                                      |                                                 |                             |  |  |
| Note:<br>1: The competent authority in a file                                                                                                    | Soloct doclaration   | rit of the case either to approve in | ne-item wise or in bulk by selecting checkboxes | as appropriate.             |  |  |
|                                                                                                    |                      | Approve Re                           | iect Close                                      |                             |  |  |
|                                                                                                    | checkbox             | , approved the                       |                                                 |                             |  |  |

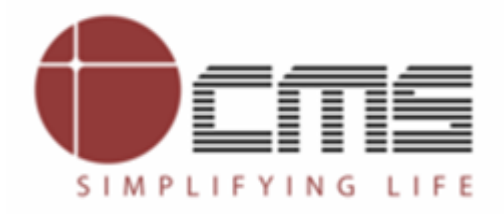

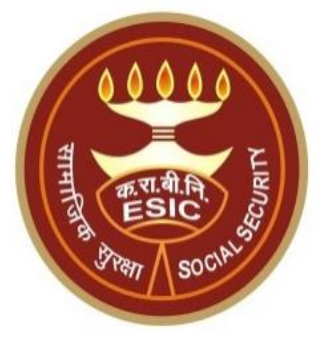

## **Thank You**